ORACLE®

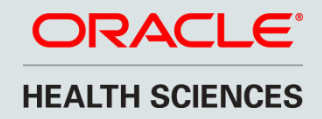

# Introduction to Oracle ClearTrial 5.3

Leyla Badakhshanian Lorie McClain Product Management/Strategy Health Sciences Global Business Unit February 19, 2015

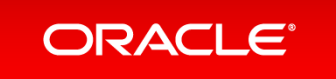

### Safe Harbor Statement

The following is intended to outline our general product direction. It is intended for information purposes only, and may not be incorporated into any contract. It is not a commitment to deliver any material, code, or functionality, and should not be relied upon in making purchasing decisions. The development, release, and timing of any features or functionality described for Oracle's products remains at the sole discretion of Oracle.

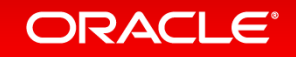

# Agenda

- 5.3 Release Overview
- Edition Impact
- Enhancements & Features
  - Details by Enhancement or Feature

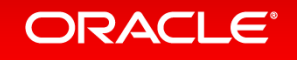

# ClearTrial 5.3 Release Overview

- Release Objectives:
  - Enhance Oracle ClearTrial Plan and Source to provide greater flexibility and configurability
  - Continue to enhance and refine the service to deliver greater degrees of precision and increased accuracy to your study planning and outsourcing processes
- Release Approach: Market and Customer Driven
- Go Live: Saturday, February 28th 2015 from 8am to 1pm CST
- Lock Plans/Freeze Billing Rates:
  - ClearTrial 5.3 DOES include changes to the software's tasks and algorithms, MOH Delay defaults, and composite billing rates

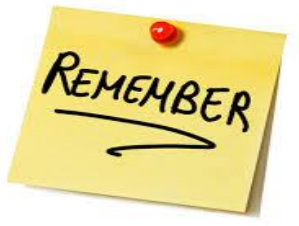

ORACLE

Locking of plans and freezing billing rates is a recommended ClearTrial release best practice!

# **5.3** Features and Functionality Edition Impact

| Feature                                             | Standard Edition | Enterprise Edition |
|-----------------------------------------------------|------------------|--------------------|
| Clinical Intelligence Update                        | Х                | Х                  |
| New Assumptions/Specifications and Cost Drivers     | Х                | Х                  |
| User Configurable List Screen Views                 | Х                | Х                  |
| Enhanced Meetings Labor Units Calculation           | Х                | Х                  |
| Increased Precision for Hours and Costs             | Х                | Х                  |
| Inflation Rates by Location and by Year             | Х                | Х                  |
| New Additional Roles/Capabilities                   |                  | Х                  |
| RFPs and Bids Data Capture, Comparisons & Reporting |                  | Х                  |

#### ORACLE

# **Enhancements & Features**

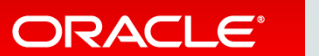

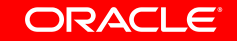

Copyright © 2015, Oracle and/or its affiliates. All rights reserved.

# Clinical Intelligence Update

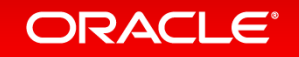

## Composite Billing Rate Updates

- Composite billing rates are reviewed and updated annually to ensure current and accurate costing based on global industry salary trends
- Rates updated for years 2015 to 2028 based on:
  - estimated inflation
  - observed provider billing rates by location
  - industry salary projections
- Rates reviewed and updated as needed for all CRO types
  - Average All CROs, Major CRO, Medium CRO, Niche CRO, Premium CRO

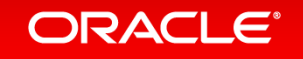

# Composite/CT-Defined Provider Billing Rate Updates

| oose S | Cervice Providers |                                |                |                          |
|--------|-------------------|--------------------------------|----------------|--------------------------|
|        |                   |                                |                |                          |
|        | Name 🔺            | Туре                           | Last Updated   | Updated By               |
|        | Average All CROs  | Contract Research Organization | 4/4/14 2:56 PM | ClearTrial Administrator |
|        | Major CRO         | Contract Research Organization | 4/4/14 2:56 PM | ClearTrial Administrator |
|        | Medium CRO        | Contract Research Organization | 4/4/14 2:56 PM | ClearTrial Administrator |
|        | Niche CRO         | Contract Research Organization | 4/4/14 2:56 PM | ClearTrial Administrator |
|        | Premium CRO       | Contract Research Organization | 4/4/14 2:56 PM | ClearTrial Administrator |
|        |                   |                                |                |                          |
|        |                   |                                |                |                          |
|        |                   |                                |                |                          |
|        |                   |                                |                |                          |
|        |                   |                                |                |                          |
|        |                   |                                |                |                          |
|        |                   |                                |                |                          |
|        |                   |                                |                |                          |
|        |                   |                                |                |                          |
|        |                   |                                |                |                          |
|        |                   |                                |                |                          |
|        |                   |                                |                | Close Øk                 |
|        |                   |                                |                |                          |

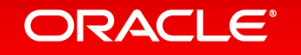

# Composite Billing Rate Updates Important Migration Consideration

• When rates are not frozen in existing plans, unlocked plans or copies of plans will inherit new 5.3 billing rates.

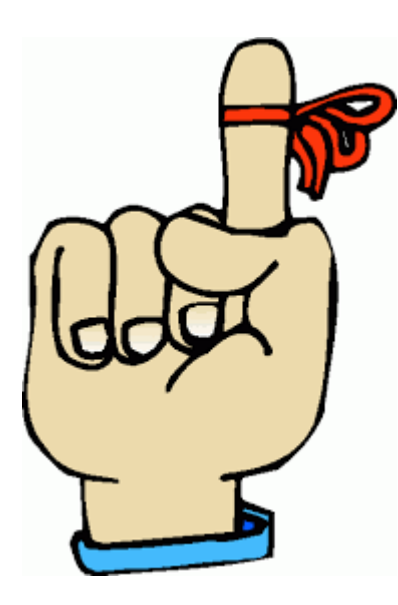

If you have added any of the ClearTrial-defined Composite Providers in any of your existing, unlocked plans, and do want those 5.2 or earlier rates to change, don't forget to **freeze your billing rates** prior to the release.

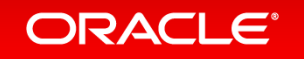

# MOH / FDA Delay Default Updates

- MOH/FDA Delay defaults by location updated to reflect the latest industry observed Clinical Trial Application and Ethics Committee expected authority review times
- A list of 5.3 values as compared to 5.2 values can be found on the Plan Locations tab when clicking on the Add Location button.

|   | Region                             | Country     | Primary Language | Primary Currency   | MOH/FDA Delay |   |
|---|------------------------------------|-------------|------------------|--------------------|---------------|---|
|   | USA, Canada, Australia/New Zealand |             |                  |                    | 120           |   |
|   |                                    | Australia   | English          | Australian Dollar  | 70            | = |
|   |                                    | Canada      | English          | Canadian Dollar    | 120           |   |
|   |                                    | New Zealand | English          | New Zealand Dollar | 60            |   |
|   |                                    | Puerto Rico | Spanish          | US Dollar          | 120           |   |
|   |                                    | USA         | English          | US Dollar          | 30            |   |
|   | Western Europe & Japan             |             |                  |                    | 180           |   |
|   |                                    | Austria     | German           | Euro               | 95            |   |
|   |                                    | Belgium     | Flemish          | Euro               | 56            |   |
|   |                                    | France      | French           | Euro               | 95            |   |
| Г |                                    | Germany     | German           | Euro               | 90            |   |

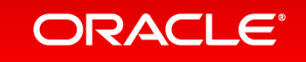

# 5.3 Updated MOH Delay Defaults By Location

| Location     | 5.2 | 5.3 |
|--------------|-----|-----|
| Middle East  | 200 | 252 |
| Portugal     | 120 | 60  |
| Malaysia     | 120 | 168 |
| Saudi Arabia | 200 | 252 |

#### ORACLE

# MOH / FDA Delay Default Updates Important Migration Considerations

- Values by location in existing plans are not affected by the upgrade and will retain the values as they were in 5.2, regardless of whether they contain "overrides" to default values
- Locations which are deleted and subsequently re-added to an existing plan will reflect the new 5.3 default value
- New locations added to an existing plan will reflect the new 5.3 default value

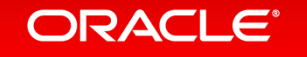

# New Assumptions and Algorithms

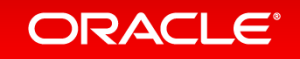

# Updated Plan Default Data Collection Method

| Create Plan |                                                             | EDC Stage 3 is the<br>default for all new<br>plans | Note                          |
|-------------|-------------------------------------------------------------|----------------------------------------------------|-------------------------------|
| Overview    | Specify information about the data collected for this study |                                                    | Current Edit Mode: Advanced 🔻 |
| Locations   | Data Collection                                             |                                                    |                               |
| Site        |                                                             |                                                    | )                             |
| Subject     | Data Collection Method: Electronic Data Capture             |                                                    |                               |
| Treatment   | EDC Maturity Level: Stage 3: Standardization                |                                                    |                               |
| Data        | Query Rate: 15 %                                            | Percent of datab                                   | ase data to audit: 10 %       |
| Monitoring  | Minutes for Data Entry per CRE page: 0.0                    | Minutes for Data Coordinatio                       | n per CRE page: 1.0           |
| Provider    |                                                             |                                                    |                               |
| Meetings    | Total number of data transfers: 0                           | Number of interim analyses                         | to be performed: 0            |
| Assignment  | Number of third-party vendors/data sources: 0               | Total number of data imports from thi              | rd-party vendors: 0           |
| Labor       |                                                             |                                                    |                               |
| Costs       | CRF Design                                                  |                                                    | )                             |
| Payments    | Number of Unique Pages:                                     | Number of screer                                   | ns per CRF page: 3.0          |
| Summary     |                                                             |                                                    |                               |
| Reports     | Biostatistics                                               |                                                    | )                             |
|             | Number of Unique Data Tables: 3                             | Number of Rep                                      | peat Data Tables: 6           |
|             | Number of Unique Data Listings: 3                           | Number of Rep                                      | eat Data Listings: 3          |
|             | Number of Unique Figures and Graphs: 2                      | Number of Repeat Fig                               | ures and Graphs: 1            |

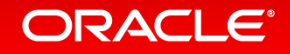

# New Configurable Assumption for Monitoring Minutes per CRF Page per Treatment Arm

| atment A                            |                       |       |                                  |                                 |
|-------------------------------------|-----------------------|-------|----------------------------------|---------------------------------|
| Details                             | Schedule              | Notes |                                  |                                 |
| ibject Treatment Schedule ———       |                       |       |                                  |                                 |
| lonitoring minutes per CRF page:    | 8.994                 |       |                                  | Use example grant amount: 🔵 Yes |
| æk                                  | symber of CRF Pag     | es    | Monitoring Time (minutes)        | Percent o                       |
| seline Visit                        |                       |       | 87.98                            | 5                               |
|                                     | 1                     |       | 8.99                             | 5.5                             |
|                                     | 1                     |       |                                  | 5.5                             |
|                                     | 1                     |       | Dor Traatmont Arm 5.2 ovnosos    | 5.5                             |
|                                     | 1                     |       | the Clear Trial default value    | 5.5                             |
|                                     | 5                     |       | the Clear Irlai default value    | 27.7                            |
|                                     |                       |       | based on our clinical            |                                 |
|                                     |                       |       | intelligence. This value can now |                                 |
|                                     |                       |       | be overwritten.                  |                                 |
|                                     |                       |       |                                  |                                 |
|                                     |                       |       |                                  |                                 |
| Total number o                      | of CRF pages: 18      |       | Total visits per subject: 6      | Total: 1                        |
|                                     |                       |       |                                  |                                 |
| ying weeks 1 to 5 of 5              |                       |       |                                  |                                 |
| CRF Defaults   Restore CRF Defaults | Clear Grant Overrides |       |                                  |                                 |

#### ORACLE

# New Assumptions for Number of Repeat Data TLGs

| Create Plan |                                                             |                            |                                                          | Note              |
|-------------|-------------------------------------------------------------|----------------------------|----------------------------------------------------------|-------------------|
| Overview    | Specify information about the data collected for this study |                            | Current Edit Mode:                                       | Advanced <b>v</b> |
| Locations   |                                                             |                            |                                                          |                   |
| Site        | Data Collection                                             |                            |                                                          |                   |
| Subject     | Data Collection Method:                                     | Electronic Data Capture 🔹  |                                                          |                   |
| Treatment   | EDC Maturity Level:                                         | Stage 3: Standardization 🔹 |                                                          |                   |
| Data        | Query Rate:                                                 | 15 %                       | Percent of database data to audit: 10 %                  |                   |
| Monitoring  | Minutes for Data Entry per CRE page:                        | 0.0                        | Minutes for Data Coordination per CRE page: 10           |                   |
| Provider    |                                                             | 0.0                        |                                                          |                   |
| Meetings    | Total number of data transfers:                             | 0                          | Number of interim analyses to be performed:              |                   |
| Assignment  | Number of third-party vendors/data sources:                 | 0                          | Total number of data imports from third-party vendors: 0 |                   |
| Labor       |                                                             |                            |                                                          |                   |
| Costs       | CRF Design                                                  |                            |                                                          |                   |
| Payments    | Number of Unique Pages:                                     | 2                          | Number of screens per CRF page: 3.0                      | J                 |
| Summary     |                                                             |                            |                                                          |                   |
| Reports     | Biostatistics                                               |                            |                                                          |                   |
|             | Number of Unique Data Tables:                               | 3                          | Number of Repeat Data Tables: 6                          |                   |
|             | Number of Unique Data Listings:                             | 3                          | Number of Repeat Data Listings: 3                        |                   |
|             | Number of Unique Figures and Graphs:                        | 2                          | Number of Repeat Figures and Graphs: 1                   |                   |

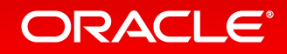

# New Algorithms for Unique and Repeat TLGs

| Edit Report Maintain Admin | n Help                                                                                    |                   |            |                                    |                           | Welcome, Auto Admini | istrator   Visit Support Center   Logo    |
|----------------------------|-------------------------------------------------------------------------------------------|-------------------|------------|------------------------------------|---------------------------|----------------------|-------------------------------------------|
| Edit Plan                  |                                                                                           |                   |            |                                    |                           |                      | Notes                                     |
| Overview                   | View or adjust effort and labor fees                                                      |                   |            |                                    |                           |                      | Current Edit Mode: Advanced 🔹             |
| Locations                  | Filter                                                                                    |                   |            |                                    |                           |                      |                                           |
| Site                       | Show hours and fees for: Major CRO                                                        | T                 | Show       | major tasks with no planned effort | for the selected provider |                      |                                           |
| Subject                    | New Major Task Edit Major Task                                                            | Delete Major Task |            |                                    |                           |                      | Adjust Hours or Fees                      |
| Treatment                  | All calculated costs and adjustments are displayed in US Doll                             | ar (USD)          |            |                                    |                           |                      | values displayed do not include inflation |
| Data                       |                                                                                           |                   |            |                                    |                           |                      | Pin Labor   Unpin Labor                   |
| Monitoring                 | Major Task                                                                                |                   | Unit Hours | Unit Cost                          | # Units                   | Ext Hours            | Ext Cost                                  |
| Provider                   | Data Transfer                                                                             |                   | 0.000      | 0.00                               | 0                         | 0.000                | 0.00                                      |
| Meetings                   | Final Data Audit                                                                          |                   | 0.047      | 0.00                               | 5 000                     | 04.004               | 10 511 70                                 |
| Assignment                 | (Data Audit)                                                                              |                   | 0.017      | 2.32                               | 5,393                     | 91.681               | 12,511.76                                 |
| Labor                      | Issued Unique Summary Table<br>(Biostatistics - Issue Tables)                             |                   | 14.060     | 1,995.95                           | 13                        | 182.780              | 25,947.35                                 |
| Payments                   | <ul> <li>Issued Unique Summary Listing<br/>(Biostatistics - Issue Listings)</li> </ul>    |                   | 9.036      | 1,272.62                           | 15                        | 135.540              | 19,089.30                                 |
| Summary                    | <ul> <li>Issued Unique Summary Figure/Graph<br/>(Biostatistics - Issue Graphs)</li> </ul> |                   | 14.060     | 1,995.95                           | 8                         | 112.480              | 15,967.60                                 |
| Reports                    | <ul> <li>Issued Repeat Summary Table<br/>(Issued Repeat Summary Tables)</li> </ul>        |                   | 5.018      | 707.62                             | 26                        | 130.468              | 18,398.12                                 |
|                            | Issued Repeat Summary Listing<br>(Issued Repeat Summary Listings)                         |                   | 3.512      | 490.19                             | 15                        | 52.680               | 7,352.85                                  |
|                            | Issued Repeat Summary Figure/Graph<br>(Issued Repeat Summary Figure/Graphs                |                   | 5.018      | 707.62                             | 4                         | 20.072               | 2,830.48                                  |
|                            | Stat Report<br>(Medical Writing - Stat Report)                                            |                   | 50.626     | 7,941.15                           | 1                         | 50.626               | 7,941.15                                  |
|                            | O Draft Report<br>(Medical Writing - Draft CSR)                                           |                   | 244.859    | 40,999.92                          | 1                         | 244.859              | 40,999.92                                 |
|                            | Final Report (CSR)<br>(Medical Writing - Final CSR)                                       |                   | 121.254    | 21,266.46                          | 1                         | 121.254              | 21,266.46 💌                               |
|                            | Total:                                                                                    |                   |            |                                    |                           | 103,436.691          | 15,672,241.05                             |
|                            | L                                                                                         |                   |            |                                    |                           | Close                | Save Next                                 |

Copyright © 2015, Oracle Corporation and/or its affiliates. All rights reserved.

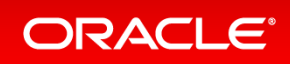

## Number of Uniques & Repeats TLGs Relationship Important Migration Considerations

• In 5.2,

ClearTrial calculated and provided defaults for the Number of Unique TLGs. In that algorithm/calculation, the Number of Repeats was assumed to be 2 repeats per unique.

### • After migration to 5.3,

The number of unique TLGs will remain the same but the number of repeat TLGs will be based on our new default values. Both tasks will be based on updated algorithms which will most likely result in higher costs per deliverable.

- If you want to:
  - preserve your prior costs, you should lock your plan.
  - calculate costs based on the new algorithm but preserve your number of repeat units, you can simply overwrite the new default values for repeats with 2x the number of unique units.

#### ORACLE

# Additional Work Units Available

In Task Manager and Cost Algorithm set-up screen

| Define New Catego | жy                                                                   |                                                                                                    |         |                                                                                                    |        |                     |                                                                 |
|-------------------|----------------------------------------------------------------------|----------------------------------------------------------------------------------------------------|---------|----------------------------------------------------------------------------------------------------|--------|---------------------|-----------------------------------------------------------------|
| Central Rea       | ader                                                                 |                                                                                                    |         |                                                                                                    |        |                     |                                                                 |
|                   | Definition                                                           | Algori                                                                                                    | hm      | Distribution                                                                                                    |        |                     |                                                                 |
| Cost Algorithm    | Custs. O va<br>Calculate as.<br>Desta/Adjuetmente<br>Provid<br>CT Pi | ing by location (e) of 5.000 USD (v) of the second second | ne slud | v level DSMB Report Interim Analysis Monitoring Visit Protocol Amendment Serious Adverse Event Site Audited Site Requiring Overhead Subject Complete Subject Kandomized Subject Visit Translation Unique CRI Page Unique Data Table Unique Data Table Unique Data Table Repeat Data Table Repeat Data Listing Repeat Figure or Graph Week | ▼<br>▲ | GL Code<br>Unmapped | Coets<br>Calculate as: 5,000 USD<br>× 0 reports<br>Total: 0 USD |
|                   |                                                                      |                                                                                                    | L       |                                                                                                    |        |                     |                                                                 |

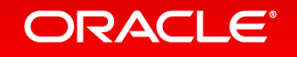

Copyright © 2015, Oracle and/or its affiliates. All rights reserved. |

# Enhanced Meetings Labor Representation and Units Calculation

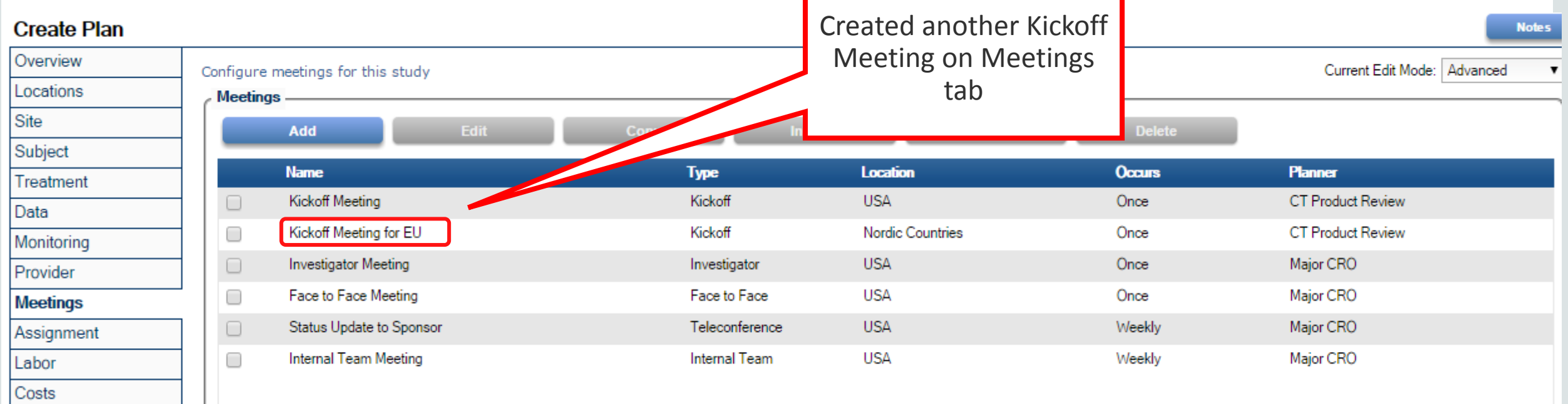

In version 5.2, some values from the Meetings Manager tab were averaged in order to merge multiple meetings of the same type into one Major Task.

Version 5.3 creates transparency by creating each meeting as its own Major Task and keeping the underlying assumptions from the Meetings Manager tab intact as calculations are performed in the Labor Tab and in reports.

#### ORACLE

# Enhanced Meetings Labor Representation and Units Calculation: Labor Tab

| Create Plan |        |                                    |                         |            |                               |                              |            | Notes                            |
|-------------|--------|------------------------------------|-------------------------|------------|-------------------------------|------------------------------|------------|----------------------------------|
| Overview    | View   | or adjust effort and               | 5.3 will dynamically    |            |                               |                              | Current E  | dit Mode: Advanced 🔻             |
| Locations   | Filt   | er                                 | include one Major Task, |            |                               |                              |            |                                  |
| Site        | Show   | w hours and fees for: 1            | per meeting type, by    | 🖉 Sho      | w major tasks with no planned | d effort for the selected pr | rovider    |                                  |
| Subject     |        | New Major Task                     | default.                | ajor Task  |                               |                              | 1          | Adjust Hours or Fees             |
| Treatment   | All ca | alculated costs and adj            |                         |            |                               |                              | values dis | splayed do not include inflation |
| Data        |        |                                    |                         | 1          |                               |                              |            | Pin Labor   Unpin Labor          |
| Monitoring  |        | Major Task                         |                         | Unit Hours | Unit Cost                     | # Units                      | Ext Hours  | Ext Cost                         |
| Provider    |        | Protocol Amendmer<br>(Amendments)  | nt per L                | 0.000      | 0.00                          | 0                            | 0.000      | 0.00 🔶                           |
| Meetings    | 0      | Unique CRF Page [                  | Devel                   | 14.750     | 3.358.59                      | 2                            | 29,500     | 6.717.18                         |
| Assignment  |        | (CRF Development,                  |                         |            |                               |                              |            |                                  |
| Labor       |        | CRF Book Printed<br>(CRF Printing) |                         | 0.000      | 0.00                          | 0                            | 0.000      | 0.00                             |
| Costs       |        | Meetings - Kickoff Meetings)       | Neeting                 | 81.000     | 20,459.40                     | 1                            | 81.000     | 20,459.40                        |
| Payments    |        | Meetings - Kickoff M               | Aeeting for EU          | 101.000    | 20.000.00                     |                              | 101.000    | 20,459.40                        |
| Summary     | ۲      | (Kickoff Meetings)                 |                         | 121.000    | 30,606.20                     |                              | 121.000    | 30,606.20                        |

## Meetings Unit Calculations and Report Display

#### Fixed Unit Prices

1979-CL-0422-20150211 for Protocol Amendment - Ph3 Phase III / Protocol ID: PA1234 Indication: Oncology / Breast Cancer

Report generated on: 18-Feb-2015

All monetary values are displayed in US Dollar (USD) based upon exchange rates as of 17-Feb-2015.

Note that for display purposes, all extended costs are rounded to the nearest US Dollar.

#### Provider: CT Product Review

In 5.3, the units are split out for multiple meetings of the same type for those providers attending

| Major Task Name                     |                                          | Unit Hours | Unit Cost  | # Units | ExtH     | Ext Cost |
|-------------------------------------|------------------------------------------|------------|------------|---------|----------|----------|
| Project Initiated                   | (Project Initiation)                     | 131.201    | 13,382.49  | 1       | 1 1      | 13,382   |
| Study Setup                         | (Study Setup -<br>Centralized tasks)     | 315.998    | 32,231.82  | 1       | .998     | 32,232   |
| Study Setup Per-Location            | (Study Setup - De-<br>centralized tasks) | 53.749     | 5,482.41   | 1       | 53.749   | 5,482    |
| A Written Protocol                  | (Protocol<br>Preparation)                | 389.334    | 39,712.06  | 1       | 389.334  | 39,712   |
| Meetings - Kickoff Meeting          | (Kickoff Meetings)                       | 49.500     | 5,049.00   | 1       | 49.500   | 5,049    |
| Meetings - Kickoff Meeting for EU   | (Kickoff Meetings)                       | 169.500    | 17,289.00  | 1       | 169.500  | 17,289   |
| Meetings - Investigator Meeting     | (Investigator<br>Meetings)               | 139.500    | 14,229.00  | 1       | 139.500  | 14,229   |
| Meetings - Face to Face Meeting     | (Face to Face<br>Meetings)               | 35.500     | 3,621.00   | 1       | 35.500   | 3,621    |
| Meetings - Status Update to Sponsor | (Teleconference<br>Meetings)             | 3.500      | 357.00     | 61      | 213.500  | 21,777   |
| Site Approved                       | (Site Approval)                          | 5.667      | 578.03     | 5       | 28.335   | 2,890    |
| Sponsor Oversight                   | (Vendor Oversight<br>by Sponsor)         | 2330.498   | 237,710.72 | 1       | 2330.498 | 237,711  |
|                                     |                                          |            |            | Total:  | 3856.615 | 393,375  |

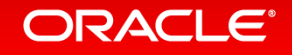

# Usability Enhancements

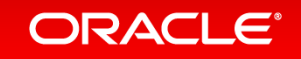

# Configurable List Views

Located in Filter Section of each ClearTrial List Screen

### (Plans, Studies, Products, etc.)

| Show: | <ul> <li>All Plans  Active Plans Only  Plans matching fil</li> </ul> | ter: My Filter   Modify  |             |                                 | Configure List Options                            |
|-------|----------------------------------------------------------------------|--------------------------|-------------|---------------------------------|---------------------------------------------------|
|       | New Edit                                                             | Delete Restore           | Сору        | Click here to change the column | is displayed and how to sort the items in the lis |
|       | Plan Name                                                            | Study Name               | Description | Status                          | Created By                                        |
|       | 1979-CL-0422-20150211                                                | Protocol Amendment - Ph3 | US Study    | Draft                           | Badakhshanian, Leyla 🔶                            |
| □ 🔒   | 1979-CL-0422-20150211_FINAL                                          | Protocol Amendment - Ph3 | US Study    | Draft                           | Badakhshanian, Leyla                              |
|       | 1979-CL-0422-20150211_v1                                             | Protocol Amendment - Ph3 | US Study    | Draft                           | Badakhshanian, Leyla                              |
|       | 1979-CL-0422-20150211_v2                                             | Protocol Amendment - Ph3 | US Study    | Draft                           | Badakhshanian, Leyla                              |
|       | 1979-CL-0422-20150211_v3                                             | Protocol Amendment - Ph3 | US Study    | Draft                           | Badakhshanian, Leyla                              |
|       | 1979-CL-0422-20150211_v4                                             | Protocol Amendment - Ph3 | US Study    | Draft                           | Badakhshanian, Leyla                              |
|       | 1979-CL-0422-20150211_v5                                             | Protocol Amendment - Ph3 | US Study    | Draft                           | Badakhshanian, Leyla                              |
|       | 1979-CL-0422-20150211_v6                                             | Protocol Amendment - Ph3 | US Study    | Draft                           | Badakhshanian, Leyla                              |

Plans

# **Configure List Options Dialog**

Ability to select the data (columns) you want displayed on a List Screen

| Configure List Options                                         |                                   |                                  |                                     |                             |             |    |
|----------------------------------------------------------------|-----------------------------------|----------------------------------|-------------------------------------|-----------------------------|-------------|----|
| Please select the columns to                                   | display in the Plan List. You can | also choose how to order the pla | ans displayed and how many plans to | display per page.           |             |    |
| ✓ Plan Name<br>✓ Status                                        | Study Name Created Date           | ☐ Phase ✓ Created By             | Therapeutic Area Last Modified      | Indication Last Modified By | Description |    |
| Sorting and Paging —<br>Sort By: Plan Name<br>Show: 100 v plan | and then: Plan I are page         | Name <b>v</b> and th             | en: Plan Name 🔻                     |                             |             |    |
|                                                                |                                   |                                  |                                     |                             | Cancel      | Ok |

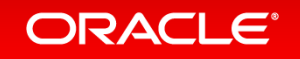

# **Increased Precision for Hours and Costs**

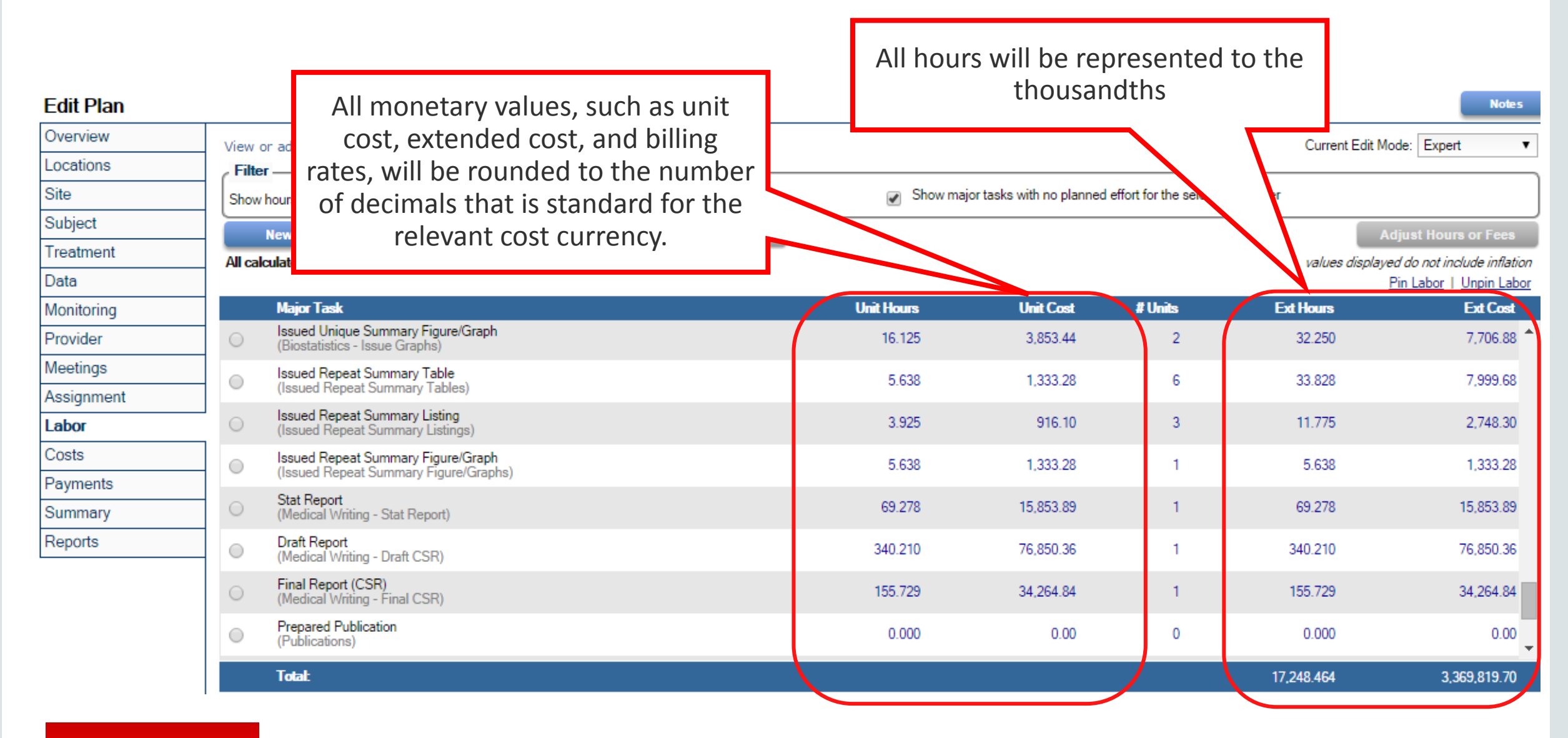

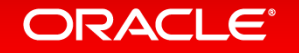

# **Increased Precision for Effective Reporting**

#### **Fixed Unit Prices**

ORACLE

Please choose the providers to include and the level of detail to display

| Provider   | rs To Include                                    |                                       |  |
|------------|--------------------------------------------------|---------------------------------------|--|
|            | All Providers                                    |                                       |  |
|            | CT Product Review                                |                                       |  |
|            | Major CRO                                        |                                       |  |
|            |                                                  |                                       |  |
|            |                                                  |                                       |  |
| Level of   | f Detail to Include                              |                                       |  |
| Sum        | nmary 🕞 Detail                                   | New report filter option to round     |  |
| 🖉 Inclu    | ude Inflation                                    | values to the nearest [user-selected  |  |
| Group B    | av.                                              | reporting currency from dropdown].    |  |
|            | ation                                            | In this example, USD is the reporting |  |
| _          |                                                  | currency. Rounding of costs for       |  |
| Reportin   | ng Currency                                      | reports will be selected by default.  |  |
| Select the | e currency in which this report should be render | r.                                    |  |

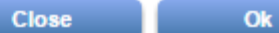

# All 5.3 reports will display the new conventions for precision Example: 5.3 Fixed Unit Price Report

#### **Fixed Unit Prices**

1979-CL-0422-20150211\_v3 for Protocol Amendment - Ph3 Phase III / Protocol ID: PA1234 Indication: Oncology / Breast Cancer

Report generated on: 18-Feb-2015

All monetary values are displayed in US Dollar (USD) based upon exchange rates as of 17-Feb-2015.

#### **Provider: CT Product Review**

| Major Task Name                     |                                       | Unit Hours     | Unit Cost  | # Units | Ext Hours | Ext Cost   |
|-------------------------------------|---------------------------------------|----------------|------------|---------|-----------|------------|
| Project Initiated                   | (Project Initiatior                   | ) 131.201      | 13,382.49  | 1       | 131.201   | 13,382.49  |
| Study Setup                         | (Study Setup -<br>Centralized task    | 315.998<br>s)  | 32,231.82  | 1       | 315.998   | 32,231.82  |
| Study Setup Per-Location            | (Study Setup - D<br>centralized tasks | e- 53.749<br>) | 5,482.41   | 1       | 53.749    | 5,482.41   |
| A Written Protocol                  | (Protocol<br>Preparation)             | 389.334        | 39,712.06  | 1       | 389.334   | 39,712.06  |
| Meetings - Kickoff Meeting          | (Kickoff Meeting                      | s) 49.500      | 5,049.00   | 1       | 49.500    | 5,049.00   |
| Meetings - Kickoff Meeting for EU   | (Kickoff Meeting                      | ) 169.500      | 17,289.00  | 1       | 169.500   | 17,289.00  |
| Meetings - Investigator Meeting     | (Investigator<br>Meetings)            | 139.500        | 14,229.00  | 1       | 139.500   | 14,229.00  |
| Meetings - Face to Face Meeting     | (Face to Face<br>Meetings)            | 35.500         | 3,621.00   | 1       | 35.500    | 3,621.00   |
| Meetings - Status Update to Sponsor | (Teleconference<br>Meetings)          | 3.500          | 357.00     | 61      | 213.500   | 21,777.00  |
| Site Approved                       | (Site Approval)                       | 5.667          | 578.03     | 5       | 28.335    | 2,890.15   |
| Sponsor Oversight                   | (Vendor Oversig<br>by Sponsor)        | ht 2330.498    | 237,710.72 | 1       | 2330.498  | 237,710.72 |
|                                     |                                       |                |            | Total:  | 3856.615  | 393,374.65 |
|                                     |                                       |                |            |         |           |            |

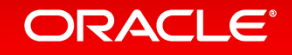

# **Inflation Profiles**

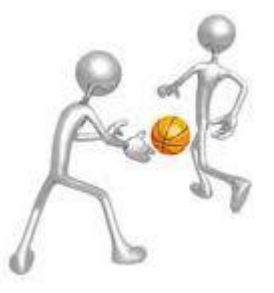

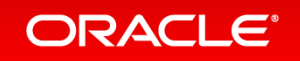

# Inflation Rates Assumptions Relocation

| Specify Provider-Specific Details                                                                                        |                                                                                                    |                                                                                              | ×                                           |
|----------------------------------------------------------------------------------------------------|----------------------------------------------------------------------------------------------------|----------------------------------------------------------------------------------------------|---------------------------------------------|
| Override default rates and responsibilities for this service pro<br>Average All CROs<br>Billing Rate Information         | vider                                                                                                    |                                                                                              |                                             |
| Rate Year in effect:                                                                                                    | 2014 🔻                                                                                                    | Discount rate to apply to this study.                                                        | 0 %                                         |
| Inflation rate to apply to year 2 of study:                                                                              | 0 %                                                                                                    | Inflation rate to apply to subsequent years of study:                                        | 0 %                                         |
| Compound inflation annually:                                                                                             | ⊛ Yes _ No                                                                                                    |                                                                                              |                                             |
| Back-Office Billing Rate Location:                                                                                       |                                                                                                    | USA                                                                                          |                                             |
| Billing Rate Currency:                                                                                                   |                                                                                                    | US Dollar (USD)                                                                              |                                             |
| Currency Exchange Rates:                                                                                                 | Use rates defined on the second second se | e Overview tab                                                                               | et below                                    |
| FTE Utilization Information                                                                                              | not calculated until after you have as                                                                                                    | signed all study tasks on the Assignment tab.                                                | Year 2 and Subsequent Years inflation rates |
| This suggested number of PMs will also change whenever yo<br>You may override the suggested value once it has been calcu | u modify certain assumptions includi<br>Ilated. However, it is strongly recomr                                                                                                    | ng the number of sites and locations.<br>nended that you review your value if you change the | were found on the Plan Provider-Specific    |
| Project Manager utilization prior to FSI/FPI:                                                                            | 92.4 %                                                                                                    | Suggested value is pending                                                                   | Details screen in version 5.2.              |
| Project Manager utilization after FSI/FPI:                                                                               | 92.4 %                                                                                                    | Suggested value is pending                                                                   |                                             |
| Resource Allocation Factor:                                                                                              | 80 %                                                                                                    |                                                                                              | These fields have been replaced with more   |
| Other                                                                                                    |                                                                                                    |                                                                                              | robust capabilities.                        |
| Number of sponsor affiliates:<br>Please enter the rate year in effect for the first year of the study                    |                                                                                                    |                                                                                              | Close Ok                                    |

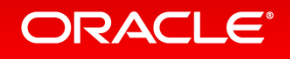

# New Inflation Profiles by Location and Year

- Inflation Profiles can be created in the maintenance menu by provider and reused across multiple plans (similar to Billing Rates). We refer to those profiles as 'plan-neutral.'
- Inflation Profiles also exist in every plan. We refer to those profiles as 'plan-specific.'

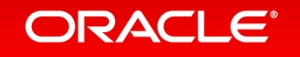

# New Plan-Specific Inflation Rate Profiles

| S | pecify Provider-Specific Details                                                                                                    |                              |                               |                               |                                 |                                       |                                 | x                        |                         |                           |                               |                               |                               |                                   |            |
|---|----------------------------------------------------------------------------------------------------|------------------------------|-------------------------------|-------------------------------|---------------------------------|---------------------------------------|---------------------------------|--------------------------|-------------------------|---------------------------|-------------------------------|-------------------------------|-------------------------------|-----------------------------------|------------|
|   | Details     Inflation       Override default rates and responsibilities for this service provider       XYZ Provider       Billing Rate Information       Rate Year in effect:       Back-Office Billing Rate Location:       Billing Rate Currency:       Currency Exchange Rates:                                         |                              | In 5.3<br>Provide<br>optio    | 8, there<br>r-Spec<br>on to m | e is a r<br>tific De<br>nodel i | new Inf<br>tails so<br>nflatio<br>yea | flatio<br>creen<br>n rate<br>r. | n tab<br>i that<br>es by | on th<br>offer<br>locat | າe Pla<br>s you<br>ion, b | n<br>the<br>)y                |                               |                               |                                   |            |
|   | FTE Utilization Information<br>ClearTrial's suggested value for Project Management FTEs is not calculated until after you hav<br>This suggested number of PMs will also change whenever you modify certain assumptions inc<br>You may override the suggested value once it has been calculated. However, it is strongly rec | as<br>Inflation Ra           | tes for XYZ Provi             | ler                           |                                 |                                       |                                 |                          |                         |                           |                               | Compound                      | d inflation annual            | <mark>ly:</mark> ) Yes ) N        | No         |
|   | Project Manager utilization prior to FSI/FPI:         92.4 %           Project Manager utilization after FSI/FPI:         92.4 %                                                                                                    | Year                         | USA, Canada,<br>Australia/New | Western Europe &<br>Japan     | Eastern Europe                  | Nordic Countries                      | Latin America                   | Asia                     | Middle East             | Other                     | Australia                     | Canada                        | New Zealand                   | Puerto Rico U                     | JS/        |
|   | Resource Allocation Factor: 80 %                                                                                                    | REGIO                        | Zealand<br>N: 1               | 2                             | 3                               | 4                                     | 5                               | 6                        | 8                       | 7                         | USA, Canada,<br>Australia/New | USA, Canada,<br>Australia/New | USA, Canada,<br>Australia/New | USA, Canada, U<br>Australia/New / | JS/<br>Aus |
|   | Other                                                                                                    | 2015                         | 0.00                          | 0.00                          | 0.00                            | 0.00                                  | 0.00                            | 0.00                     | 0.00                    | 0.00                      | Zealand<br>0.00               | Zealand<br>0.00               | Zealand<br>0.00               | Zealand<br>0.00                   |            |
|   | Number of sponsor affiliates:<br>Type of reporting to affiliates:                                                                                                    | 2016<br>2017                 | 0.00                          | 0.00                          | 0.00<br>0.00                    | 0.00                                  | 0.00                            | 0.00<br>0.00             | 0.00<br>0.00            | 0.00<br>0.00              | 0.00<br>0.00                  | 0.00<br>0.00                  | 0.00                          | 0.00                              |            |
| P | lease enter the rate year in effect for the first year of the study                                                                                                    | 2018<br>2019<br>2020         | 0.0                           | 0.00                          | 0.00                            | 0.00                                  | 0.00                            | 0.00                     | 0.00                    | 0.00                      | 0.00                          | 0.00                          | 0.00                          | 0.00                              |            |
|   |                                                                                                    | 2021<br>2022<br>2023<br>2024 | 0.00                          | 0.00 0.00 0.00 0.00 0.00      | 0.00 0.00 0.00 0.00             | 0.00                                  | 0.00 0.00 0.00 0.00 0.00        | 0.00 0.00 0.00 0.00      | 0.00 0.00 0.00 0.00     | 0.00 0.00 0.00 0.00       | 0.00 0.00 0.00 0.00           | 0.00 0.00 0.00 0.00           | 0.00 0.00 0.00 0.00           | 0.00 0.00 0.00 0.00               |            |
|   |                                                                                                    | Clear Ove                    | errides Set In                | flation to 0%                 |                                 |                                       |                                 |                          |                         | 0.00                      | 3.00                          | 3.00                          | Close                         | Ok                                | ><br>-     |

ORACLE

# Plan-Specific Profiles are populated by default

When you select a provider and an effective rate year (ERY) in a Plan, ClearTrial will populate the plan-specific profile based on the following....

| Condition                                                        | Action                                                       | User Options                                                                                       |
|------------------------------------------------------------------|--------------------------------------------------------------|----------------------------------------------------------------------------------------------------|
| Plan-neutral profile exists for the Provider for the ERY         | Plan-neutral profile is inserted in the plan                 | Use plan-neutral values<br>Overwrite plan-neutral values to 0%<br>Change selected values as needed |
| Plan-neutral profile does not exist for the Provider for the ERY | Plan-specific profile is 0%                                  | Insert values as needed                                                                            |
| ClearTrial default provider is chosen<br>(e.g. Major CRO)        | ClearTrial default inflation profile is inserted in the plan | Use ClearTrial values<br>Overwrite plan-neutral values to 0%<br>Change selected values as needed   |

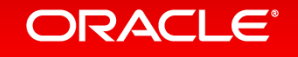

# Inflation Rate Profiles

Inflation

In this example, the ClearTrial default values have been overwritten in the plan.

| Inflation Rate | s for Medium Cl                          | RO                        |                |                  |            |      |            |       |                                          |                                          |                                          |                                          | Compound infl                            | ation annually:              | ⊛ Yes _ I                |
|----------------|------------------------------------------|---------------------------|----------------|------------------|------------|------|------------|-------|------------------------------------------|------------------------------------------|------------------------------------------|------------------------------------------|------------------------------------------|------------------------------|--------------------------|
| Year           | USA, Canada,<br>Australia/New<br>Zealand | Western Europe &<br>Japan | Eastern Europe | Nordic Countries | Latin Ame- |      | audie East | Other | Australia                                | Canada                                   | New Zealand                              | Puento Rico                              | USA                                      | Austria                      | Belgium                  |
| REGION:        |                                          | 2                         | 3              |                  | 5          | 6    | 8          | 7     | USA, Canada,<br>Australia/New<br>Zealand | USA, Canada,<br>Australia/New<br>Zealand | USA, Canada,<br>Australia/New<br>Zealand | USA, Canada,<br>Australia/New<br>Zealand | USA, Canada,<br>Australia/New<br>Zealand | Western<br>Europe &<br>Japan | Wester<br>Europe<br>Japa |
| 2019           | 2.50                                     | 0 1.72                    | 3.56           | 3 2.20           | 6.76       | 3.24 | 5.34       | 6.55  | 2.46                                     | 2.01                                     | 2.07                                     | 1.24                                     | 2.21                                     | 1.70                         | 1.3                      |
| 2020           | 3.00                                     | 0 1.79                    | 3.55           | 5 2.22           | 6.31       | 3.21 | 5.31       | 6.18  | 2.52                                     | 2.02                                     | 2.01                                     | 1.24                                     | 2.12                                     | 1.70                         | 1.3                      |
| 2021           | 3.00                                     | D 1.84                    | 3.52           | 2.20             | 5.97       | 3.17 | 5.23       | 6.03  | 2.52                                     | 2.02                                     | 2.01                                     | 1.65                                     | 1.99                                     | 1.70                         | 1.3                      |
| 2022           | 3.00                                     | D 1.84                    | 3.52           | 2.20             | 5.97       | 3.17 | 5.23       | 6.03  | 2.52                                     | 2.02                                     | 2.01                                     | 1.65                                     | 1.99                                     | 1.70                         | 1.3                      |
| 2023           | 3.00                                     | D 1.84                    | 3.52           | 2.20             | 5.97       | 3.17 | 5.23       | 6.03  | 2.52                                     | 2.02                                     | 2.01                                     | 1.65                                     | 1.99                                     | 1.70                         | 1.3                      |
| 2024           | 3.00                                     | D 1.84                    | 3.52           | 2.20             | 5.97       | 3.17 | 5.23       | 6.03  | 2.52                                     | 2.02                                     | 2.01                                     | 1.65                                     | 1.99                                     | 1.70                         | 1.3                      |
| 2025           | 3.00                                     | D 1.84                    | 3.52           | 2.20             | 5.97       | 3.17 | 5.23       | 6.03  | 2.52                                     | 2.02                                     | 2.01                                     | 1.65                                     | 1.99                                     | 1.70                         | 1.3                      |
| 2026           | 3.00                                     | D 1.84                    | 3.52           | 2.20             | 5.97       | 3.17 | 5.23       | 6.03  | 2.52                                     | 2.02                                     | 2.01                                     | 1.65                                     | 1.99                                     | 1.70                         | 1.3                      |
| 2027           | 3.00                                     | D 1.84                    | 3.52           | 2.20             | 5.97       | 3.17 | 5.23       | 6.03  | 2.52                                     | 2.02                                     | 2.01                                     | 1.65                                     | 1.99                                     | 1.70                         | 1.3                      |
| 2028           | 3.00                                     | <b>D</b> 1.84             | 3.52           | 2.20             | 5.97       | 3.17 | 5.23       | 6.03  | 2.52                                     | 2.02                                     | 2.01                                     | 1.65                                     | 1.99                                     | 1.70                         | 1.3                      |
|                | 1                                        |                           |                |                  |            |      |            |       |                                          |                                          |                                          |                                          |                                          |                              |                          |

#### ORACLE

Specify Provider-Specific Details

Details
# Inflation Rate Profiles

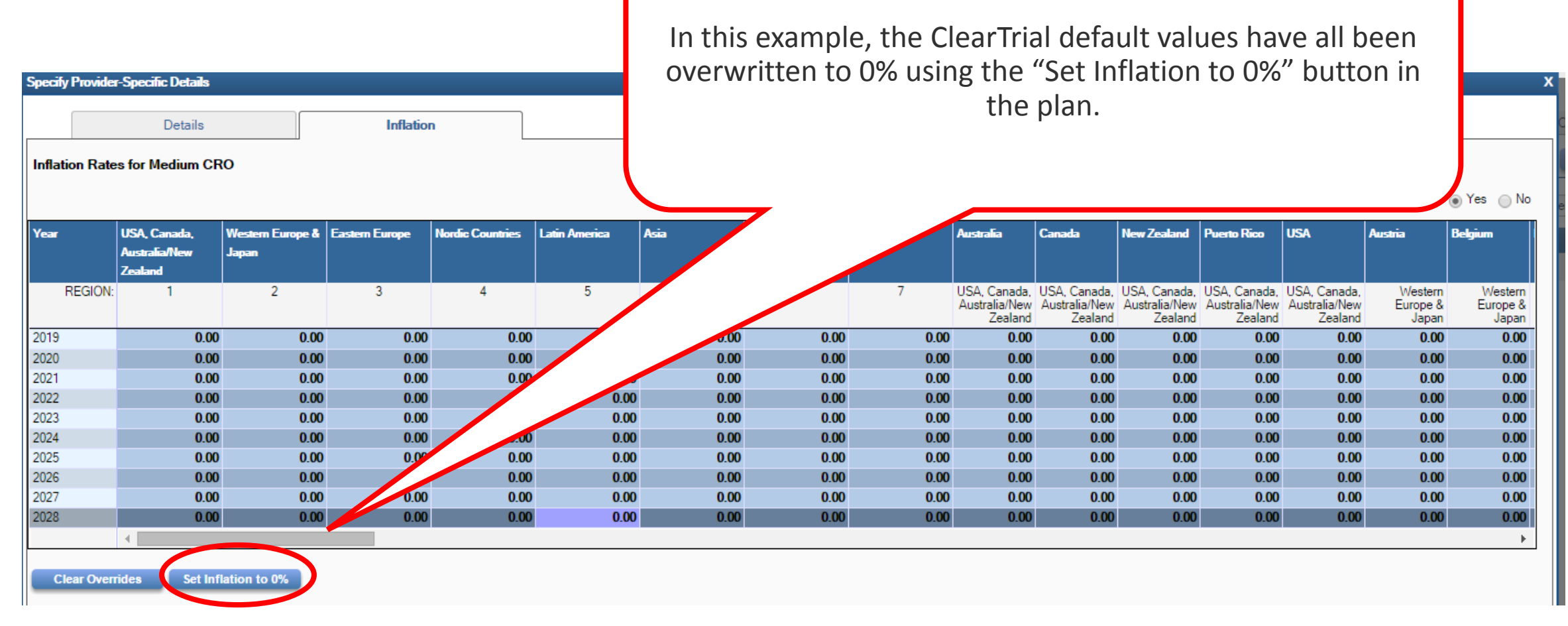

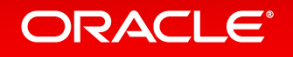

### New Plan- Neutral Inflation Rate Profiles

| Edit Report | Maintain Admin                      | Help            |                                                            |                                                    | We                                    | elcome, QA Administrator | Visit Support Center   L | .ogout     |          |
|-------------|-------------------------------------|-----------------|------------------------------------------------------------|----------------------------------------------------|---------------------------------------|--------------------------|--------------------------|------------|----------|
|             | Templates                           |                 |                                                            |                                                    |                                       |                          |                          |            |          |
| Products    | Service Providers                   |                 |                                                            |                                                    |                                       |                          |                          |            |          |
| - Filter    | Resources                           |                 |                                                            |                                                    |                                       |                          |                          | _          |          |
| Shev:       | Billing Rates                       | Onl             | ly <ul> <li>Products matching filter: My Filter</li> </ul> | Modify                                             |                                       |                          | Configure List Optio     | <u>uns</u> |          |
| N           | Departments/Func                    | tional Areas it | Delete Re                                                  | estore                                             |                                       |                          |                          |            |          |
| Product     | GL Codes                            |                 | Description                                                | Last Modified                                      |                                       | Last Modified By         |                          |            |          |
|             | Exchange Rates<br>Reporting Regions | , N             | There are no                                               | products matching the selected filtering criteria. |                                       |                          |                          |            |          |
|             | Purge Deleted i                     |                 |                                                            |                                                    |                                       |                          |                          |            |          |
|             |                                     | New In          | flation                                                    | leleted Profile                                    |                                       |                          |                          | X          |          |
| 1           |                                     |                 |                                                            |                                                    |                                       |                          |                          |            | -        |
|             |                                     | Please          | enter details w inflation pr                               | ofile creation.                                    |                                       |                          |                          |            | sion His |
|             |                                     |                 |                                                            |                                                    |                                       |                          |                          |            |          |
|             |                                     | When:           | CRO X forms                                                | work for: ClearTrial Operations                    | <ul> <li>for Rate Year: 20</li> </ul> | 018 🔻                    |                          |            |          |
|             |                                     | С               |                                                            |                                                    |                                       |                          |                          |            |          |
|             |                                     | -               |                                                            |                                                    |                                       |                          |                          |            |          |
|             |                                     | C               |                                                            |                                                    |                                       |                          |                          |            |          |
|             |                                     | C               |                                                            |                                                    |                                       |                          |                          |            |          |
|             |                                     |                 | Launche                                                    | d from the Maintai                                 | n Menu                                |                          |                          |            |          |
|             |                                     |                 | Launene                                                    |                                                    | n wienu,                              |                          |                          |            |          |
|             |                                     |                 | there is a                                                 | a new option to cre                                | ate vour                              |                          |                          |            |          |
|             |                                     |                 |                                                            |                                                    |                                       |                          |                          |            |          |
|             |                                     |                 | plan-i                                                     | neutral inflation pro                              | ofiles.                               |                          |                          |            |          |
|             |                                     |                 | le rent i                                                  |                                                    |                                       |                          | Cancel                   | Ok         |          |
|             |                                     |                 |                                                            |                                                    |                                       |                          |                          |            | 1        |
|             |                                     |                 |                                                            |                                                    |                                       |                          |                          |            | —        |
|             |                                     |                 |                                                            |                                                    |                                       |                          |                          |            |          |

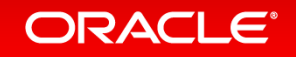

### Plan-Neutral Inflation Rate Profile

Users can choose to

• set inflation rates for a base location and allow the application to translate those rates to other locations, or

#### • set specific rates for each location.

| When: CRO X         |           | performs work for: (                     | ClearTrial Operations     | s              |                  | for Rate Ye   | ear: 2018 |             |         |                                          |                                          |                                          |                                          | Base Rate Loc                            | ation: USA                   |                              |                              | T                  |
|---------------------|-----------|------------------------------------------|---------------------------|----------------|------------------|---------------|-----------|-------------|---------|------------------------------------------|------------------------------------------|------------------------------------------|------------------------------------------|------------------------------------------|------------------------------|------------------------------|------------------------------|--------------------|
| Year                | Base Rate | USA, Canada,<br>Australia/New<br>Zealand | Western Europe &<br>Japan | Eastern Europe | Nordic Countries | Latin America | Asia      | Middle East | Other   | Australia                                | Canada                                   | New Zealand                              | Puento Rico                              | USA                                      | Austria                      | Belgium                      | France                       | Germany            |
| RATE<br>VARIANCE %: |           | 108.10%                                  | 90.02%                    | 174.17%        | 108.74%          | 300.40%       | 157.09%   | 259.21%     | 301.09% | 124.15%                                  | 99.70%                                   | 99.56%                                   | 77.43%                                   | 100.00%                                  | 83.95%                       | 64.69%                       | 63.80%                       | 83.5               |
| REGION:             |           | 1                                        | 2                         | 3              | 4                | 5             | 6         | 8           | 7       | USA, Canada,<br>Australia/New<br>Zealand | USA, Canada,<br>Australia/New<br>Zealand | USA, Canada,<br>Australia/New<br>Zealand | USA, Canada,<br>Australia/New<br>Zealand | USA, Canada,<br>Australia/New<br>Zealand | Western<br>Europe &<br>Japan | Western<br>Europe &<br>Japan | Western<br>Europe &<br>Japan | Wes<br>Europ<br>Ja |
| 2019                | 0.00      | 0.00                                     | 0.00                      | 0.00           | 0.00             | 0.00          | 0.00      | 0.00        | 0.00    | 0.00                                     | 0.00                                     | 0.00                                     | 0.00                                     | 0.00                                     | 0.00                         | 0.00                         | 0.00                         | (                  |
| 2020                | 0.00      | 0.00                                     | 0.00                      | 0.00           | 0.00             | 0.00          | 0.00      | 0.00        | 0.00    | 0.00                                     | 0.00                                     | 0.00                                     | 0.00                                     | 0.00                                     | 0.00                         | 0.00                         | 0.00                         | (                  |
| 2021                | 0.00      | 0.00                                     | 0.00                      | 0.00           | 0.00             | 0.00          | 0.00      | 0.00        | 0.00    | 0.00                                     | 0.00                                     | 0.00                                     | 0.00                                     | 0.00                                     | 0.00                         | 0.00                         | 0.00                         | (                  |
| 2022                | 0.00      | 0.00                                     | 0.00                      | 0.00           | 0.00             | 0.00          | 0.00      | 0.00        | 0.00    | 0.00                                     | 0.00                                     | 0.00                                     | 0.00                                     | 0.00                                     | 0.00                         | 0.00                         | 0.00                         | (                  |
| 2023                | 0.00      | 0.00                                     | 0.00                      | 0.00           | 0.00             | 0.00          | 0.00      | 0.00        | 0.00    | 0.00                                     | 0.00                                     | 0.00                                     | 0.00                                     | 0.00                                     | 0.00                         | 0.00                         | 0.00                         | (                  |
|                     | •         |                                          |                           |                |                  |               |           |             |         |                                          |                                          |                                          |                                          |                                          |                              |                              |                              | •                  |

#### **Create Inflation Profile**

Add Year Delete Year

Export rates to Excel

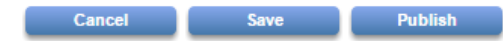

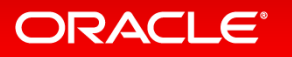

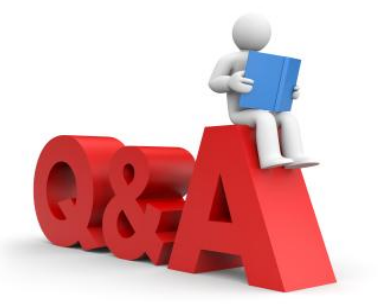

#### **Question:**

"Do I have to set up inflation profiles by provider? That's more work than I want to do."

#### Answer:

"You do not have to set up profiles in the maintenance section. You can continue to set your inflation preferences on a plan by plan basis.

However, there are ways to make inflation even easier by using the profiles in maintenance."

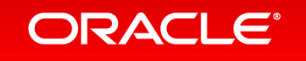

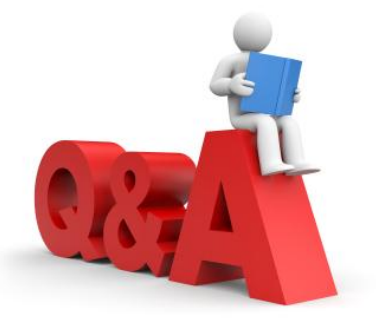

#### **Question:**

"How can I use inflation profiles in maintenance to make input of inflation rates easier?"

#### Answer 1:

"If you have a contracted inflation rates that exist between Sponsor and Provider, you can set them up in maintenance and they will get automatically applied to all the applicable plans for the effective rate year."

OR....

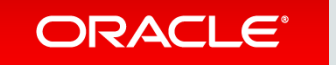

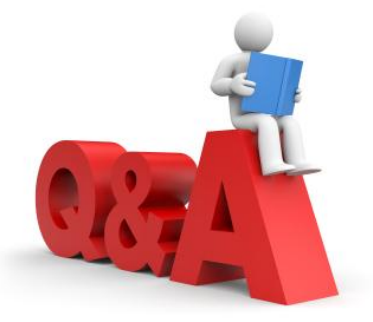

#### Answer 2:

"If you have inflation rates dictated by your finance team, you can set them up for one provider in the maintenance menu and simply copy those rates for all providers. Now, your individual users will not have to enter those rates manually in each plan."

In both cases, the risk of using the incorrect inflation rates in a plan is much lower.

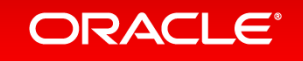

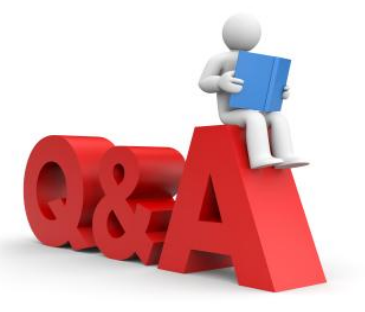

#### **Question:**

"I often use the default providers from ClearTrial. How do I handle inflation for those providers?"

#### Answer:

"All the ClearTrial default providers now include inflation rates by location and year based on global economic data. You can:

• Use the ClearTrial inflation rates

• Override one or more of those rates in your plan

• Clear all the ClearTrial rates for plans you want to model with no inflation"

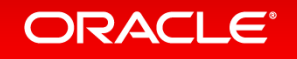

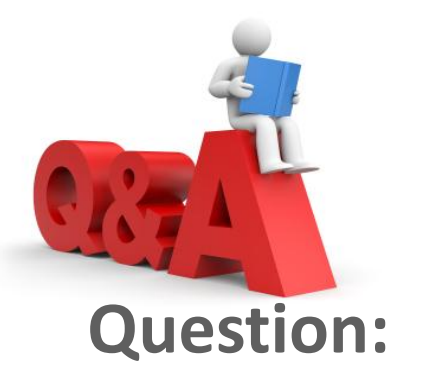

"What do you recommend I do to prepare for inflation changes in release 5.3?"

#### Answer:

#### We recommend the following actions:

- Watch the training video or read the supplemental training material to find out more best practices on this feature.
- Ensure all ClearTrial users responsible for setting up plans have seen these slides or have watched the training video. **Don't let your users be surprised by these changes!**
- Have a conversation internally and decide if you want to continue handling inflation on a plan-by-plan basis or if you want to set up Inflation Profiles in the maintenance menu for reuse.

# **RFP and Bid Management**

**Enterprise Edition Only** 

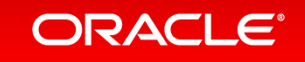

# What is RFP and Bid Management?

- From a Plan, you can create an RFP which can be the full scope or some subset of scope within a plan
- From the RFP, you can generate a Bid Grid which can be sent to multiple CROs as part of your RFP package
- You can import the completed Bid Grids from the CROs and store them as Bids in ClearTrial
- You can compare Bids for a specific RFP
  - to the ClearTrial benchmark values
  - to each other
- You can configure your comparison reports to highlight variances outside of a user-defined tolerance

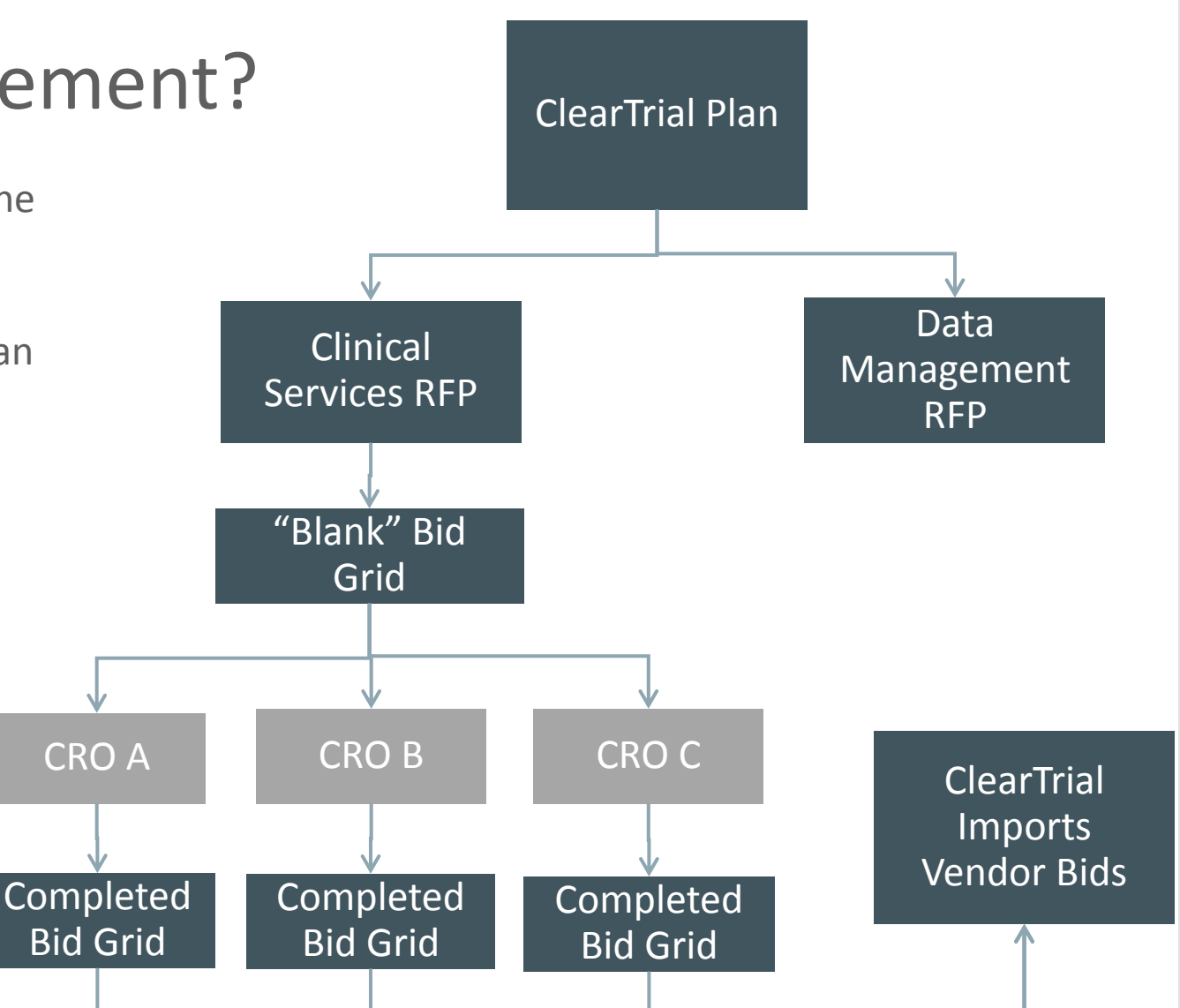

### Create a Request for Proposal (RFP) from ClearTrial Baseline Plan

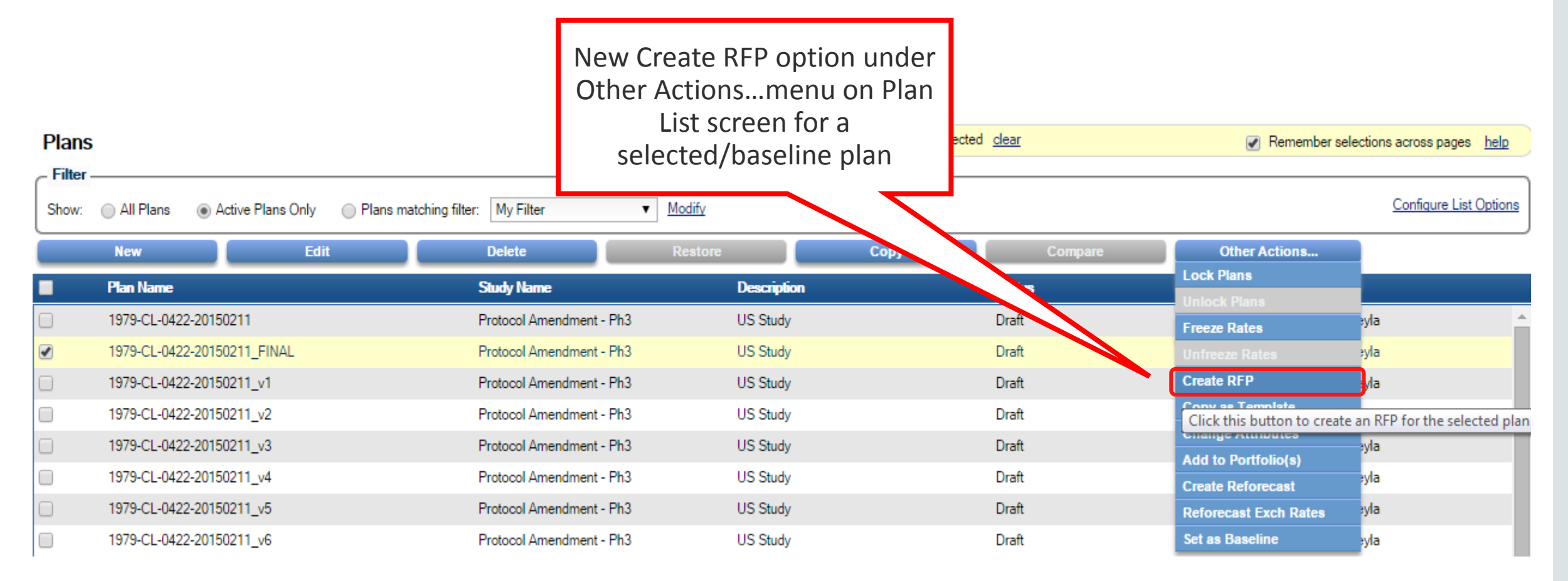

Plans used as the basis for an RFP are Permanently Locked An RFP is based on the assumptions and tasks from its associated Plan. The Plan must remain static to allow import of vendor bids based on those assumptions and tasks.

|       | Plan Name                             | Study Name                                          | Description                  | Status |
|-------|---------------------------------------|-----------------------------------------------------|------------------------------|--------|
|       | 1979-CL-0422-20150211                 | Protocol Amendment - Ph3                            | US Study                     | Draft  |
| 🗹 🔒 🔒 | 1979-CL-0422-20150211_FINAL           | Protocol Amendment - Ph3                            | US Study                     | Draft  |
|       | 1979-C⊾-≎ <sup>+</sup> 22-20150211_v1 | Protocol Amendment - Ph3                            | US Study                     | Draft  |
|       | 1979-CL-0422-20150211 •               | Protocol Amendment - Ph3                            | US Study                     | Draft  |
|       |                                       | New (permanent)<br>for Plans with one<br>RFPs creat | Lock icon<br>e or more<br>ed |        |

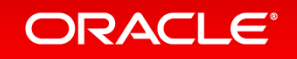

### New RFPs List Screen

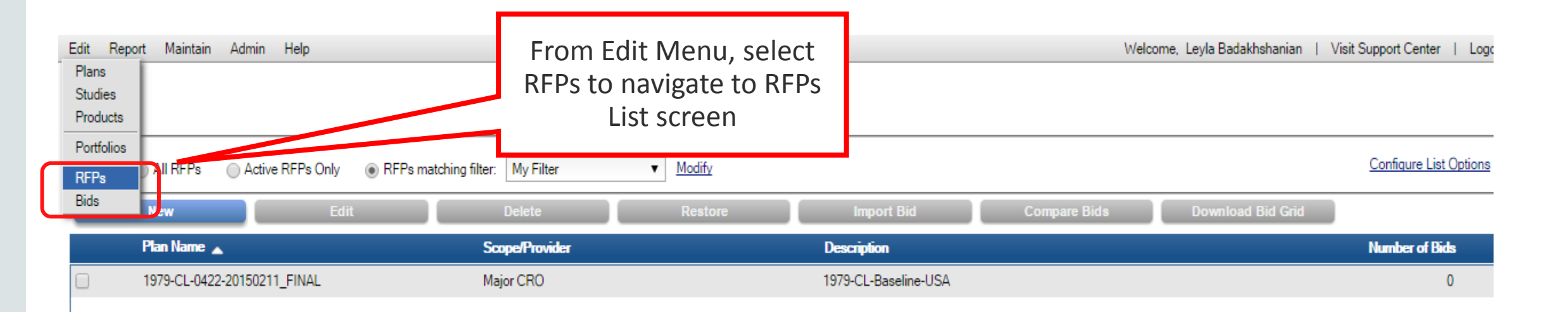

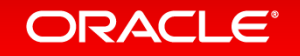

### **RFPs List Screen Actions**

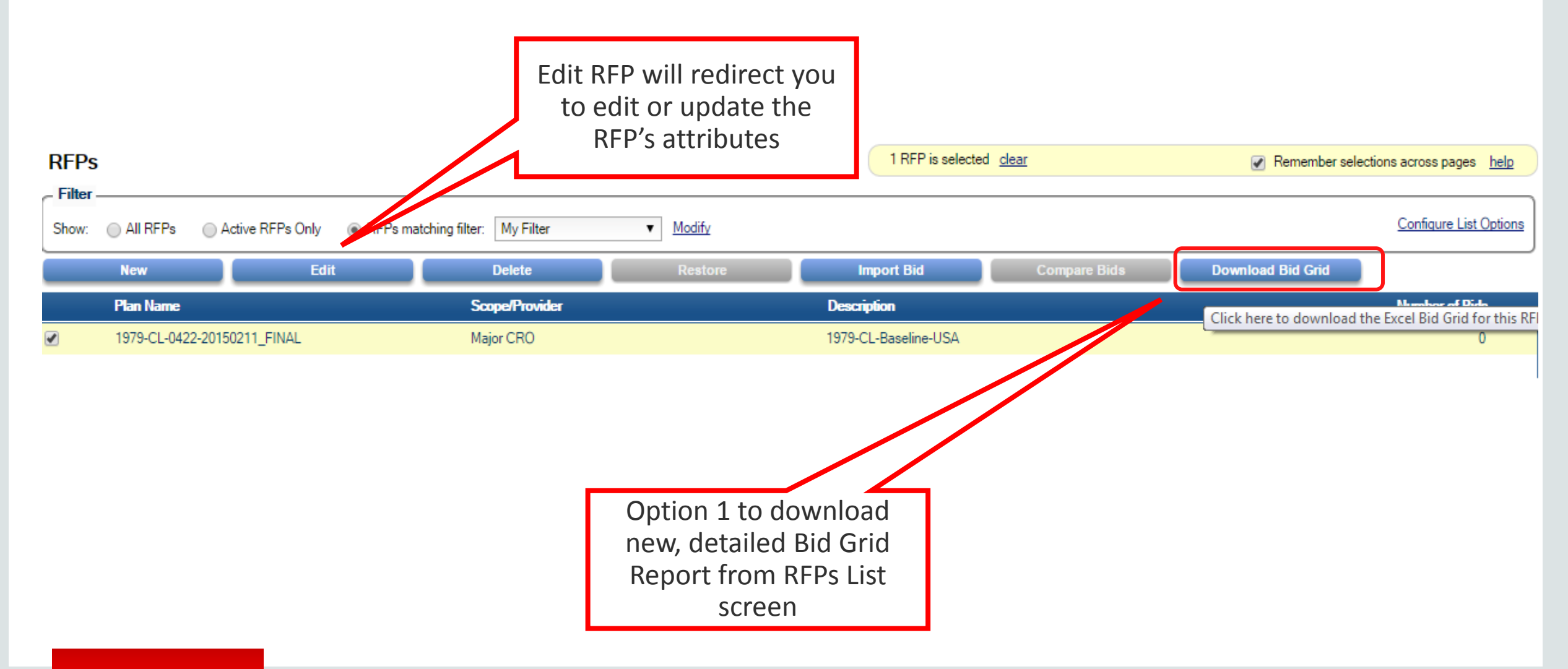

ORACLE

Copyright © 2015, Oracle and/or its affiliates. All rights reserved. |

### Edit RFP Details

| dit RFP |                                 |                                              |                             |                     |  |
|---------|---------------------------------|----------------------------------------------|-----------------------------|---------------------|--|
| etails  | View or edit the short descript | ion, bid grid title, or comments for this RF | FP                          |                     |  |
| abor    | RFP Information                 |                                              |                             |                     |  |
| Costs   | Short Description:              | 1979-CL-Baseline-USA                         |                             |                     |  |
| Bids    |                                 | (must be between 8 and 40 characters)        |                             |                     |  |
|         | Bid Grid Title:                 | Major CRO Bid_v1                             |                             |                     |  |
|         |                                 | The contents of this field will be displaye  | ed on the exported bid grid |                     |  |
|         | Comments:                       | sallymichaels@cro.com                        |                             |                     |  |
|         |                                 |                                              |                             |                     |  |
|         |                                 |                                              |                             |                     |  |
|         |                                 |                                              |                             |                     |  |
|         | History                         |                                              |                             |                     |  |
|         | Created By:                     | Badakhshanian Levla                          | Last Modified By:           | Levla Badakhshanian |  |
|         | Created Date:                   | 2/18/15 5:42 PM                              | Last Modified:              | 2/18/15 6:01 PM     |  |
|         | Download Bid Grid               |                                              | Ontion 2 to download        | 1                   |  |
|         |                                 |                                              | option 2 to download        |                     |  |
|         |                                 |                                              | new, detailed Bid Grid      |                     |  |
|         |                                 |                                              | report from Edit RFP        |                     |  |
|         |                                 |                                              | Details                     |                     |  |

# View/Edit RFP Labor with Option to Include Inflation

| Details | These are the superiod effect and fore arbitradies the | and the second second sec |           |         |            | 🔳 Include Inflation |
|---------|--------------------------------------------------------|----------------------------------------------------------------------------------------------------|-----------|---------|------------|---------------------|
| Labor   | All monetary values are displayed in US Dollar (USD)   | ppe of work represented by this RFP                                                                                                    |           |         |            |                     |
| Costs   | Major Task                                             | Unit Hours                                                                                                    | Unit Cost | # Units | Ext Hours  | Ext Cost            |
| Bids    | Project Initiated                                      | 106.678                                                                                                    | 23,355.18 | 1       | 106.678    | 23,355.18           |
|         | Study Setup                                            | 119.642                                                                                                    | 25,810.96 | 1       | 119.642    | 25,810.96           |
|         | Study Setup Per-Location                               | 37.000                                                                                                    | 6,177.79  | 1       | 37.000     | 6,177.79            |
|         | Unique CRF Page Developed                              | 14.750                                                                                                    | 3,358.59  | 2       | 29.500     | 6,717.18            |
|         | Meetings - Kickoff Meeting                             | 81.000                                                                                                    | 20,459.40 | 1       | 81.000     | 20,459.40           |
|         | Meetings - Kickoff Meeting for EU                      | 121.000                                                                                                    | 30,606.20 | 1       | 121.000    | 30,606.20           |
|         | Meetings - Investigator Meeting                        | 157.000                                                                                                    | 37,703.58 | 1       | 157.000    | 37,703.58           |
|         | Meetings - Face to Face Meeting                        | 102.000                                                                                                    | 26,800.57 | 1       | 102.000    | 26,800.57           |
|         | Meetings - Status Update to Sponsor                    | 3.500                                                                                                    | 759.99    | 61      | 213.500    | 46,359.45           |
|         | Meetings - Internal Team Meeting                       | 7.500                                                                                                    | 1,863.76  | 61      | 457.500    | 113,689.39          |
|         | Site Identified by Vendor                              | 4.075                                                                                                    | 669.34    | 5       | 20.375     | 3,346.70            |
|         | Pre-study Site Visit (PSSV)                            | 16.800                                                                                                    | 2,751.49  | 6       | 100.800    | 16,508.94           |
|         | Site Approved                                          | 26.875                                                                                                    | 4,519.09  | 5       | 134.375    | 22,595.45           |
|         | Total                                                  |                                                                                                    |           |         | 17,248.466 | 3,374,592.03        |
|         | ·                                                      |                                                                                                    |           |         | Class      | Course              |

### View RFP Costs

#### Edit RFP

|         | Total:                                                                                | 9,482,099                    | 9,482,764      |
|---------|---------------------------------------------------------------------------------------|------------------------------|----------------|
|         | Protocol Distribution                                                                 | 70                           | 70             |
|         | Printing (not including CRF Printing)                                                 | 1,615                        | 1,617          |
|         | Miscellaneous Costs                                                                   | 1.021                        | 1,026          |
|         | Meeting - Kickoff Meeting for EU                                                      | 8.000                        | 8,000          |
|         | Meeting - Kickoff Meeting                                                             | 4.000                        | 4.000          |
|         | Meeting - Investigator Meeting                                                        | 16,000                       | 16,000         |
|         | Meeting - Face to Face Meeting                                                        | 5,000                        | 5,000          |
|         | Labs - Central Lab                                                                    | 493,050                      | 493,634        |
|         | IRB and Annual Renewal Fees                                                           | 7,500                        | 7,500          |
|         | Investigator Grants - Grant Payments                                                  | 8,662,500                    | 8,662,500      |
|         | EDC Setup                                                                             | 8,000                        | 8,000          |
|         | EDC Licensing                                                                         | 8,125                        | 8,166          |
| Bids    | EDC Hosting                                                                           | 10,800                       | 10,808         |
| Costs   | Name                                                                                  | Total                        | Inflated Total |
| Labor   | All monetary values are displayed in US Dollar (USD)                                  |                              |                |
| Details | These are the expected pass-through and miscellaneous costs related to the scope of v | work represented by this RFP |                |

Close Save

Next

### New Detailed Level Bid Grid Report

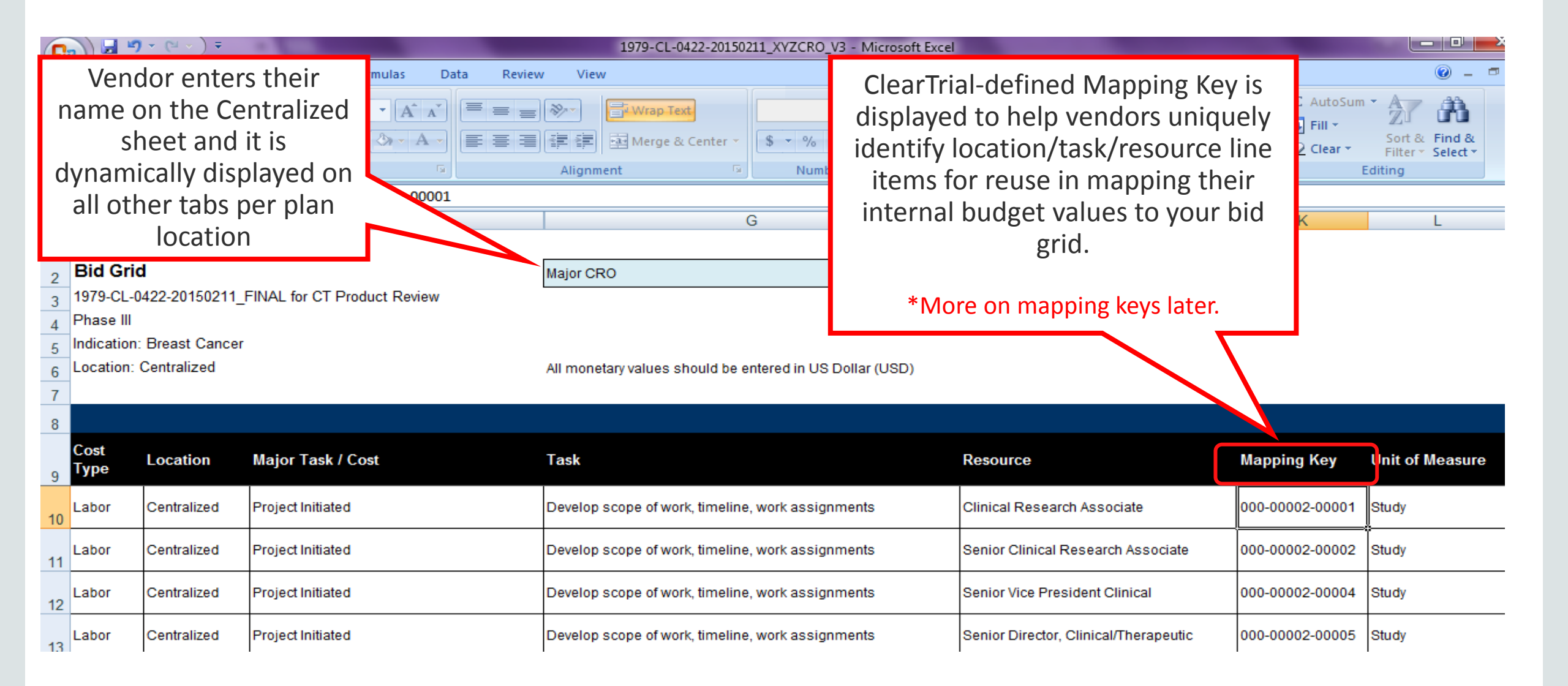

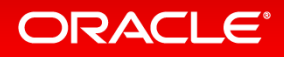

### New Detailed Level Bid Grid Report

| P  | Home Inse<br>Home Inse<br>Copy<br>Hormat Paint<br>Clipboard | ert Page Layout | Formul<br>9 - | as Data Review Vi                            | 1979-CL-0422-201<br>iew | 50211_XYZCRO_V5 - N      | Vendor<br>blue cell | to input va<br>ls per line<br>Bid Grid Re | alues in<br>item in<br>eport | Format<br>▼ Clear ▼<br>Edi |
|----|-------------------------------------------------------------|-----------------|---------------|----------------------------------------------|-------------------------|--------------------------|---------------------|-------------------------------------------|------------------------------|----------------------------|
|    | K                                                           | L               | M             | Ν                                            | 0                       | Р                        |                     | R                                         | S                            | T                          |
| 1  | _                                                           |                 |               |                                              |                         |                          |                     |                                           |                              |                            |
| 2  | _                                                           |                 |               |                                              |                         |                          |                     |                                           |                              |                            |
| 3  | -                                                           |                 |               |                                              |                         |                          |                     |                                           |                              |                            |
| 4  | -                                                           |                 |               |                                              |                         |                          |                     |                                           |                              |                            |
| 6  |                                                             |                 |               |                                              |                         |                          |                     |                                           |                              |                            |
| 7  |                                                             |                 |               |                                              |                         |                          |                     |                                           |                              |                            |
| 8  |                                                             |                 |               |                                              |                         |                          |                     |                                           |                              |                            |
| 9  | Mapping Key                                                 | Unit of Measure | # Units       | Resource Location                            | Base Billing Rate       | Inflated Billing<br>Rate | Unit Hours          | Total Hours                               | Unit Cost                    | Total Cost                 |
| 10 | 000-00002-00001                                             | Study           | 1             | Region:USA, Canada,<br>Australia/New Zealand | 100.00                  | 105.00                   | 8.000               | 8.000                                     | 840.00                       | 840.00                     |
| 11 | 000-00002-00002                                             | Study           | 1             | Region:USA, Canada,<br>Australia/New Zealand | 100.00                  | 105.00                   | 8.000               | 8.000                                     | 840.00                       | 840.00                     |
| 12 | 000-00002-00004                                             | Study           | 1             | Region:USA, Canada,<br>Australia/New Zealand | 100.00                  | 105.00                   | 8.000               | 8.000                                     | 840.00                       | 840.00                     |
| 12 | 000-00002-00005                                             | Study           | 1             | Region:USA, Canada,<br>Australia/New Zealand | 100.00                  | 105.00                   | 8.000               | 8.000                                     | 840.00                       | 840.00                     |

### Import Bids Against an RFP

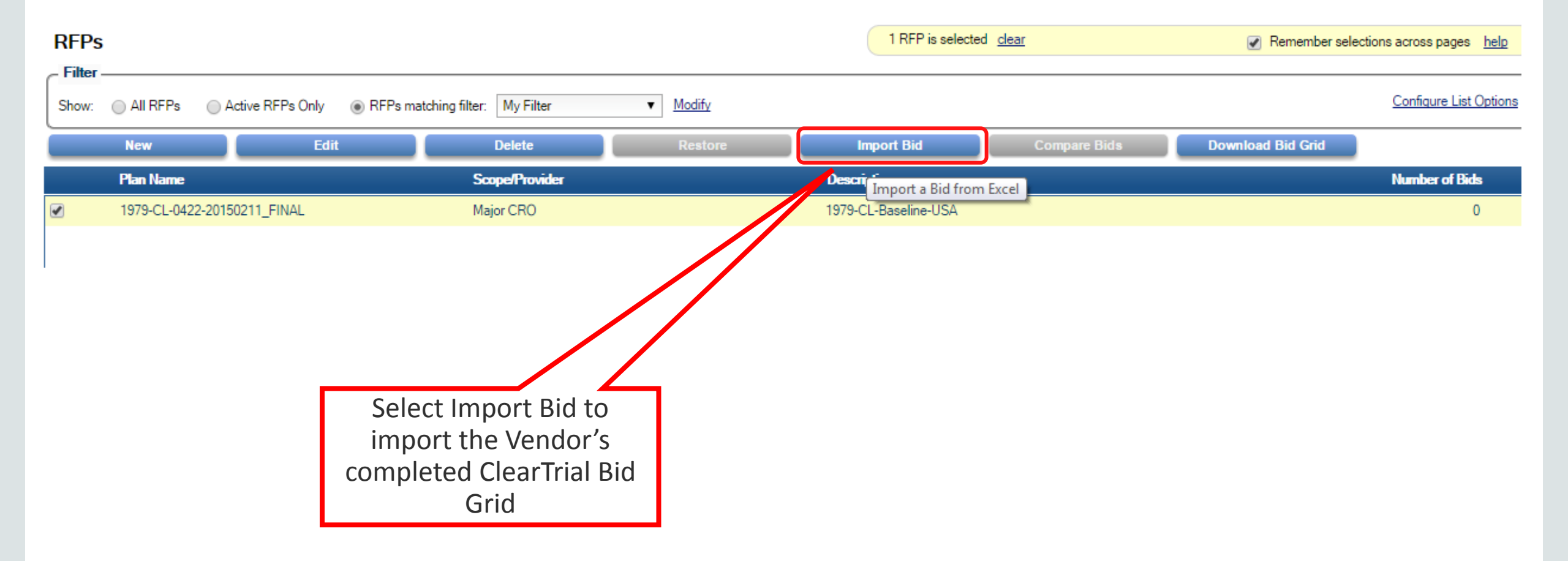

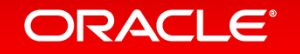

# Import Bids Dialog

| <ul> <li>LAM CRO2</li> <li>LAM-TestProvider</li> <li>Provider with INR Billing Rate</li> <li>XYZ Provider</li> </ul> | tes                                | Select the vendor who's completed bid you want to import into ClearTrial |
|----------------------------------------------------------------------------------------------------|------------------------------------|--------------------------------------------------------------------------|
| Bid Grid File to Upload:                                                                                             | Choose File 1979-CL-0422-20150211  | Major CRO_v1.xls                                                         |
| Short Description:                                                                                                   | Major CRO Provider US Bid v1       |                                                                          |
|                                                                                                    | (must be between 8 and 40 characte | ers)                                                                     |
| CRO Bid Number:                                                                                                    | 000700000                          |                                                                          |
| Comments / CRO Information:                                                                                          | Sally Hughes                       |                                                                          |
|                                                                                                    | shughes@abccrocom                  |                                                                          |
|                                                                                                    | lim Macs                           |                                                                          |
|                                                                                                    | imacs@abccro.com<br>312-333-9988   |                                                                          |
|                                                                                                    |                                    |                                                                          |
|                                                                                                    |                                    |                                                                          |
|                                                                                                    |                                    |                                                                          |
|                                                                                                    |                                    |                                                                          |
|                                                                                                    |                                    |                                                                          |
|                                                                                                    |                                    |                                                                          |

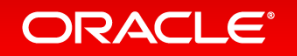

# Import Bids Validation - Errors/Warnings Display and Issues Reporting

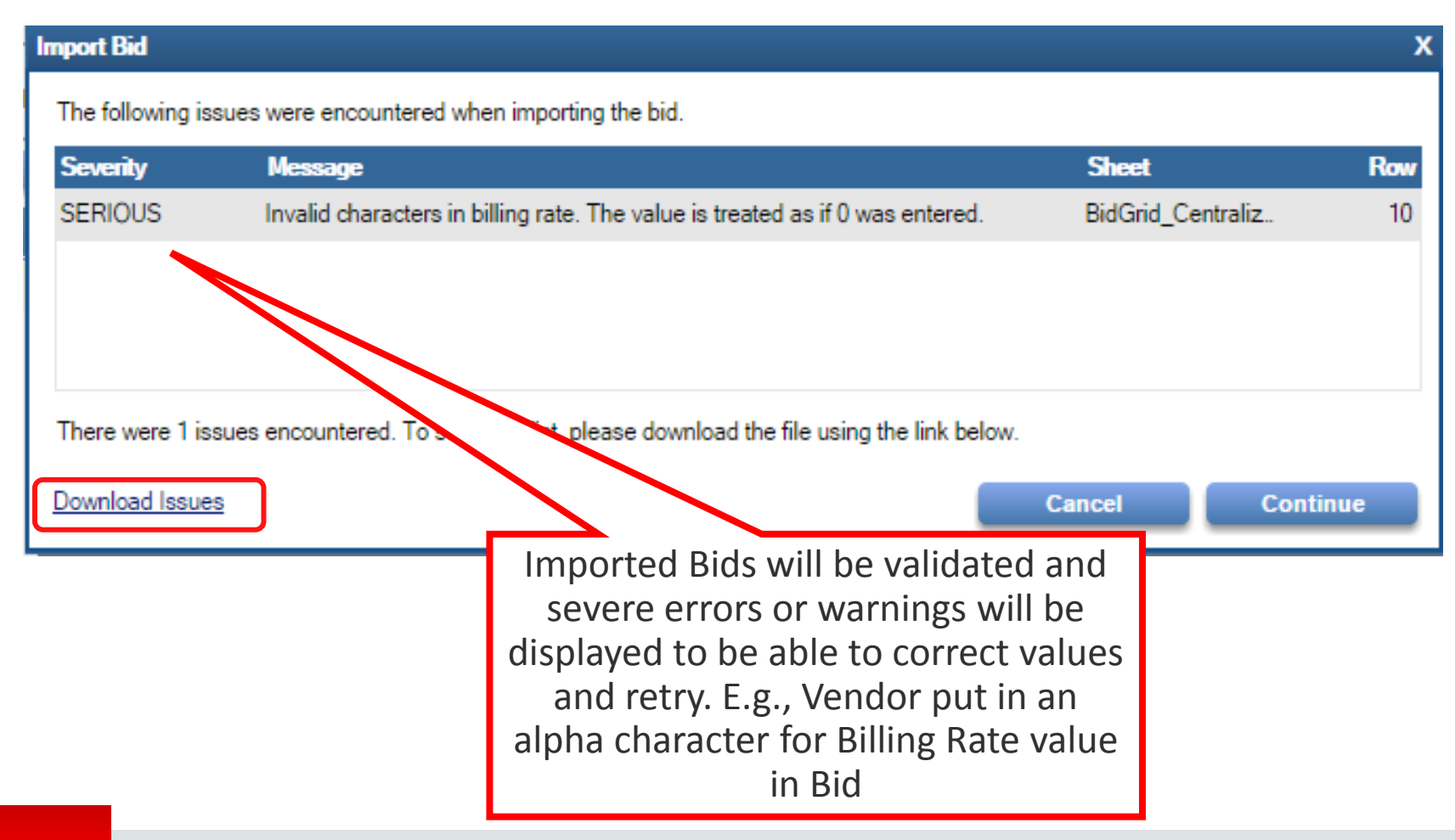

### Edit RFP Bids

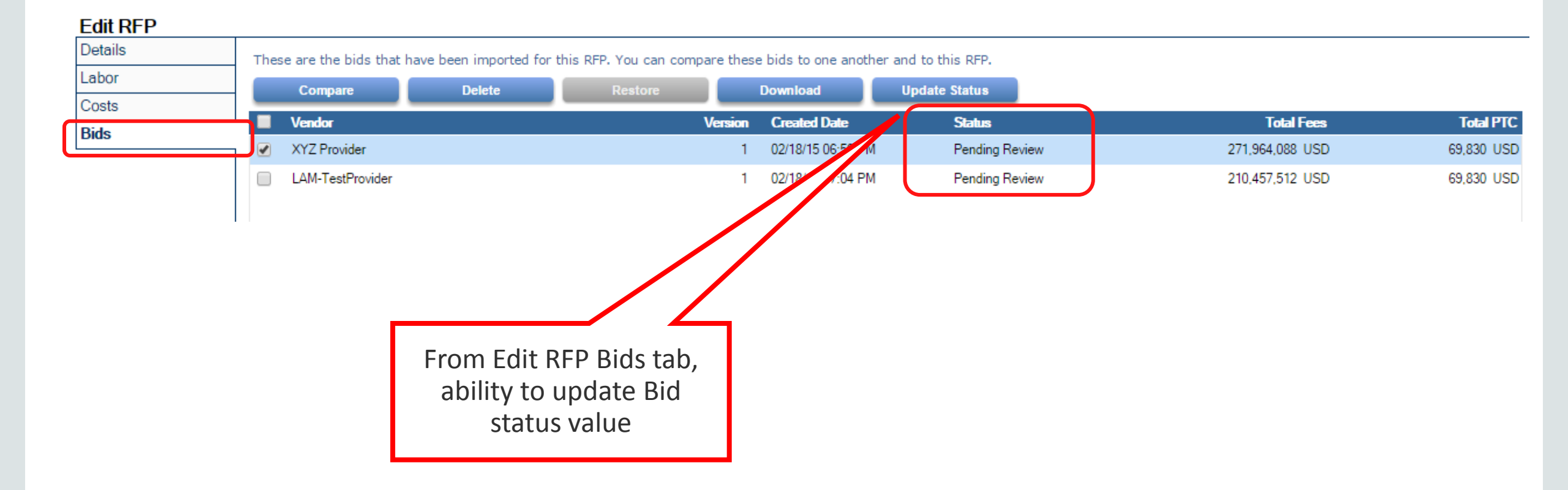

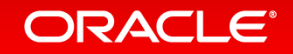

### Change Bid Status to Distinguish Bids During Business Process Stages

| Th | ese | e are the bids         | Change Bid Stat   | us                                                                                                    | X                  |
|----|-----|------------------------|-------------------|----------------------------------------------------------------------------------------------------|--------------------|
|    |     | Compare                | Choose the st     | atus to assign to the selected bid.                                                                                                    |                    |
|    |     | Vendor<br>XXZ Provider | Status:           | Pending Review 🔻                                                                                                    | Update Bid History |
|    |     | LAM-TestProv           | Please specify th | Pending Review<br>Proposal - Under Review<br>Proposal - Pending vendor action<br>Proposal - Rejected<br>Proposal - Selected<br>Proposal - On Hold<br>Proposal - Canceled<br>Contract - Under Review<br>Contract - Pending vendor action<br>Contract - Rejected<br>Contract - Accepted Final<br>Contract - Complete<br>Change Order - Under Review<br>Change Order - Pending vendor action<br>Change Order - Rejected<br>Change Order - Rejected<br>Change Order - Accepted Final<br>Change Order - Complete | Close Save & Close |

### New Bids List Screen

| CLEAR                                    | TRIAL*                      |                          |                  |                                     |                                    |                                      |                     |                                        |
|------------------------------------------|-----------------------------|--------------------------|------------------|-------------------------------------|------------------------------------|--------------------------------------|---------------------|----------------------------------------|
| Edit Rep<br>Plans<br>Studies<br>Products | ort Maintain Admin Help     |                          |                  |                                     |                                    |                                      | Welcome, Leyla Bada | akhshanian   Visit Support Center   Lo |
| Portfolios<br>RFPs                       | All Bids    Active Bids On  | ly OBids matching filter | : My Filter      | <u>Modify</u>                       |                                    |                                      |                     | Configure List Option                  |
| Bids                                     | New                         | Edit                     | Delete           | Restore                             | Update                             | Status                               | Compare Dow         | nload                                  |
|                                          | Plan Name                   | Scope                    | Vendor           |                                     | Version                            | Description                          | Status              | Created Date                           |
|                                          | 1979-CL-0422-20150211_Fin-  | Major CRO                | XYZ Provider     |                                     | 1                                  | XYZ CRO US V1                        | Pending Review      | 02/18/15 06:56 PM                      |
|                                          | 1979-CL-0422-20150211_FINAL | L Major C.               | LAM-TestProvider |                                     | 1                                  | LAM CRO US v1                        | Pending Review      | 02/18/15 07:04 PM                      |
|                                          |                             |                          |                  | New Bids O<br>Edit Menu<br>to the l | ption to<br>which ree<br>Bids List | select from<br>directs you<br>screen |                     |                                        |

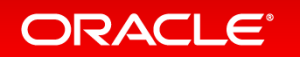

\

### Edit Bids Details

| Edit Report | t Maintain | Admin Help                       |                                              |     |                         | Welcome, Leyla Badakhshan                       | ian   Visit Support Center   Logo |
|-------------|------------|----------------------------------|----------------------------------------------|-----|-------------------------|-------------------------------------------------|-----------------------------------|
| Edit Bid    | _          |                                  |                                              |     |                         |                                                 |                                   |
| Details     |            | View or edit the short descripti | on, cro number, status, or comments for this | bid |                         |                                                 |                                   |
| Labor       |            | Bid Information                  |                                              |     |                         |                                                 |                                   |
| Costs       |            | Short Description:               | XYZ CRO US V1                                |     |                         |                                                 |                                   |
| Issues      |            | CRO Bid Number:                  | ,<br>9987666                                 |     |                         |                                                 | -                                 |
|             |            | Status:                          | Pending Review                               | 1   |                         |                                                 |                                   |
|             |            | Comments:                        | Sally Field                                  | 1   |                         |                                                 |                                   |
|             |            |                                  | 312-333-9988                                 |     |                         |                                                 |                                   |
|             |            |                                  |                                              |     |                         |                                                 |                                   |
|             |            |                                  |                                              |     |                         |                                                 |                                   |
|             |            | L                                |                                              |     |                         |                                                 |                                   |
|             |            | History                          |                                              |     |                         |                                                 |                                   |
|             |            | Created By:                      | Badakhshanian, Leyla                         |     | Last Modified By:       | Badakhshanian, Leyla                            |                                   |
|             |            | Created Date:                    | 2/18/15 6:56 PM                              |     | Last Modified:          | 2/18/15 7:03 PM                                 |                                   |
|             |            | Download Imported Bid            |                                              |     |                         |                                                 |                                   |
|             |            |                                  |                                              |     | Download<br>imported bi | /regenerate the<br>id into excel (.xls)<br>file |                                   |
|             |            |                                  |                                              |     |                         |                                                 |                                   |

# View/Edit Bids Labor with Option to Include Inflation

| Details | These are the proposed effort and fees supplied by this vendor |            |           |         |               | Include Inflation |
|---------|----------------------------------------------------------------|------------|-----------|---------|---------------|-------------------|
| Labor   | All monetary values are displayed in US Dollar (USD)           |            |           |         |               |                   |
| Costs   | Major Task                                                     | Unit Hours | Unit Cost | # Units | Ext Hours     | Ext Cost          |
| Issues  | Project Initiated                                              | 288.000    | 30,240.00 | 1       | 288.000       | 30,240.00 📤       |
|         | Study Setup                                                    | 112.000    | 11,760.00 | 1       | 112.000       | 11,760.00         |
|         | Study Setup Per-Location                                       | 80.000     | 9,200.00  | 1       | 80.000        | 9,200.00          |
|         | Unique CRF Page Developed                                      | 96.000     | 10,080.00 | 2       | 192.000       | 20,160.00         |
|         | Meetings - Kickoff Meeting                                     | 32.000     | 3,360.00  | 1       | 32.000        | 3,360.00          |
|         | Meetings - Kickoff Meeting for EU                              | 32.000     | 3,360.00  | 1       | 32.000        | 3,360.00          |
|         | Meetings - Investigator Meeting                                | 48.000     | 5,040.00  | 1       | 48.000        | 5,040.00          |
|         | Meetings - Face to Face Meeting                                | 40.000     | 4,200.00  | 1       | 40.000        | 4,200.00          |
|         | Meetings - Status Update to Sponsor                            | 8.000      | 840.00    | 61      | 488.000       | 51,240.00         |
|         | Meetings - Internal Team Meeting                               | 32.000     | 3,360.00  | 61      | 1,952.000     | 204,960.00        |
|         | Site Identified by Vendor                                      | 40.000     | 4,600.00  | 5       | 200.000       | 23,000.00         |
|         | Pre-study Site Visit (PSSV)                                    | 80.000     | 9,200.00  | 6       | 480.000       | 55,200.00         |
|         | Site Approved                                                  | 192.000    | 29,640.00 | 5       | 960.000       | 148,200.00        |
|         | Site Initiation Visit                                          | 80.000     | 12,800.00 | 5       | 400.000       | 64,000.00         |
|         | Study Dava Shinmant Teacled                                    | 10.000     | 2 500 00  | c       | 00.000        | 10 000 00         |
|         | Total:                                                         |            |           |         | 1,874,100.800 | 271,964,088.01    |

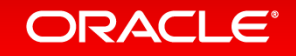

Edit Did

# View/Edit Bids Costs

#### Edit Bid

| Details | These are the proposed pass-through and miscellaneous costs supplied by this vendor |         |
|---------|-------------------------------------------------------------------------------------|---------|
| Labor   | All monetary values are displayed in US Dollar (USD)                                |         |
| Costs   | Name                                                                                | Total   |
| Issues  | EDC Hosting                                                                         | 1,100 📤 |
|         | EDC Licensing                                                                       | 2,000   |
|         | EDC Setup                                                                           | 3,000   |
|         | Investigator Grants - Grant Payments                                                | 1,500   |
|         | IRB and Annual Renewal Fees                                                         | 2,500   |
|         | Labs - Central Lab                                                                  | 5,000   |
|         | Meeting - Face to Face Meeting                                                      | 10,000  |
|         | Meeting - Investigator Meeting                                                      | 5,000   |
|         | Meeting - Kickoff Meeting                                                           | 800     |
|         | Meeting - Kickoff Meeting for EU                                                    | 1,208   |
|         | Miscellaneous Costs                                                                 | 7,000   |
|         | Printing (not including CRF Printing)                                               | 1,500   |
|         | Protocol Distribution                                                               | 25,000  |
|         | Shipping (not including study drug/test article shipping)                           | 2,245   |
|         | Total:                                                                              | 69,830  |
|         | Close Sav                                                                           | ve Next |

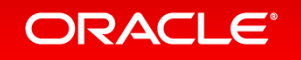

### Edit Bid Issues

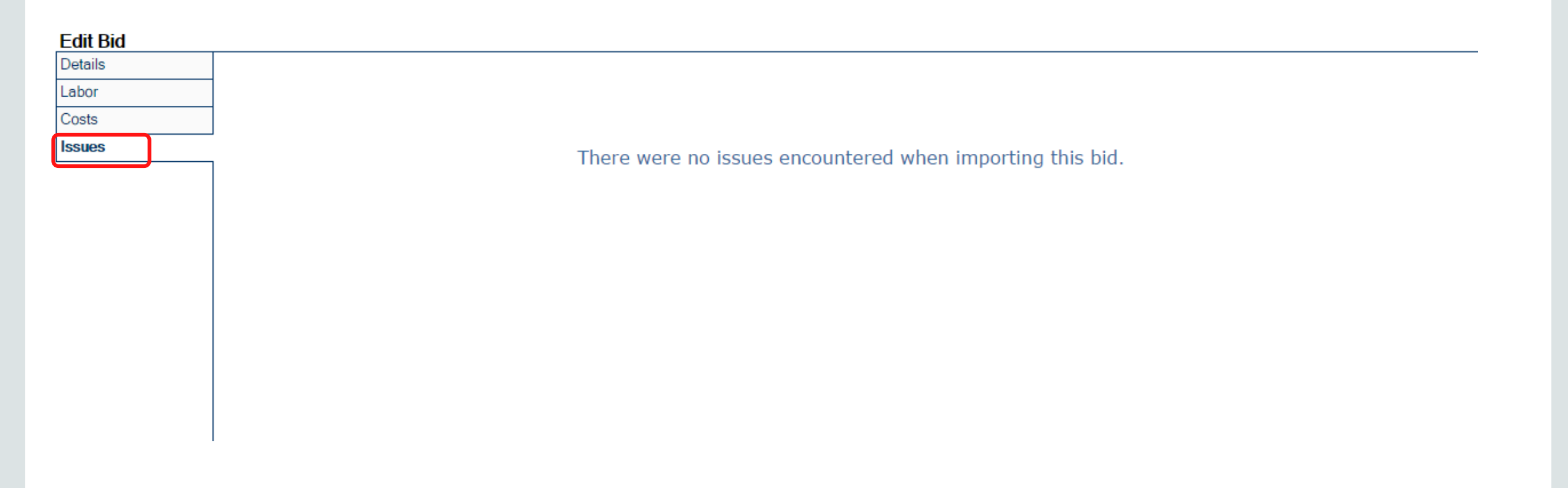

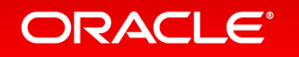

Copyright © 2015, Oracle and/or its affiliates. All rights reserved.

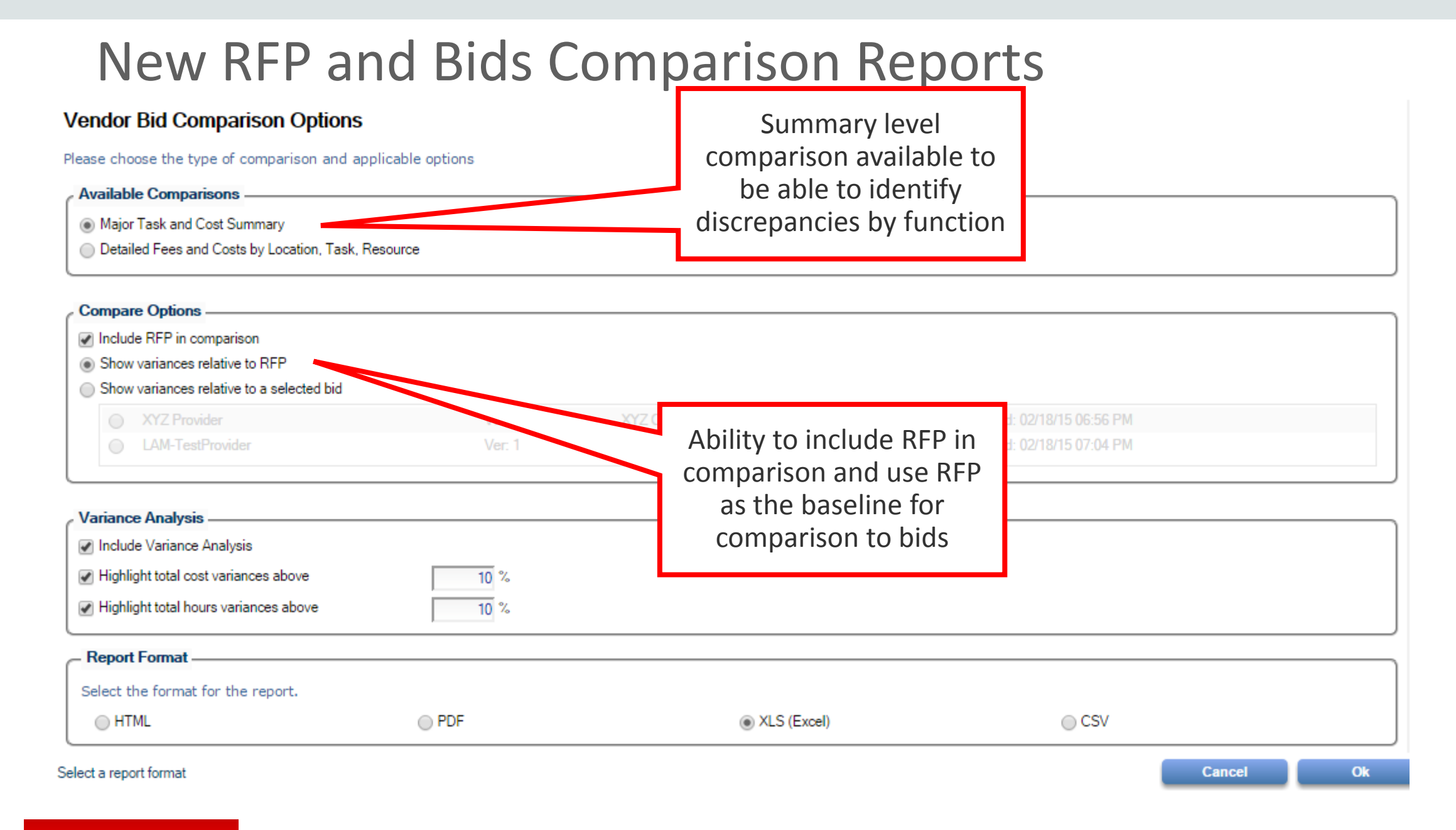

### New RFP and Bids Comparison Reports Detailed Level

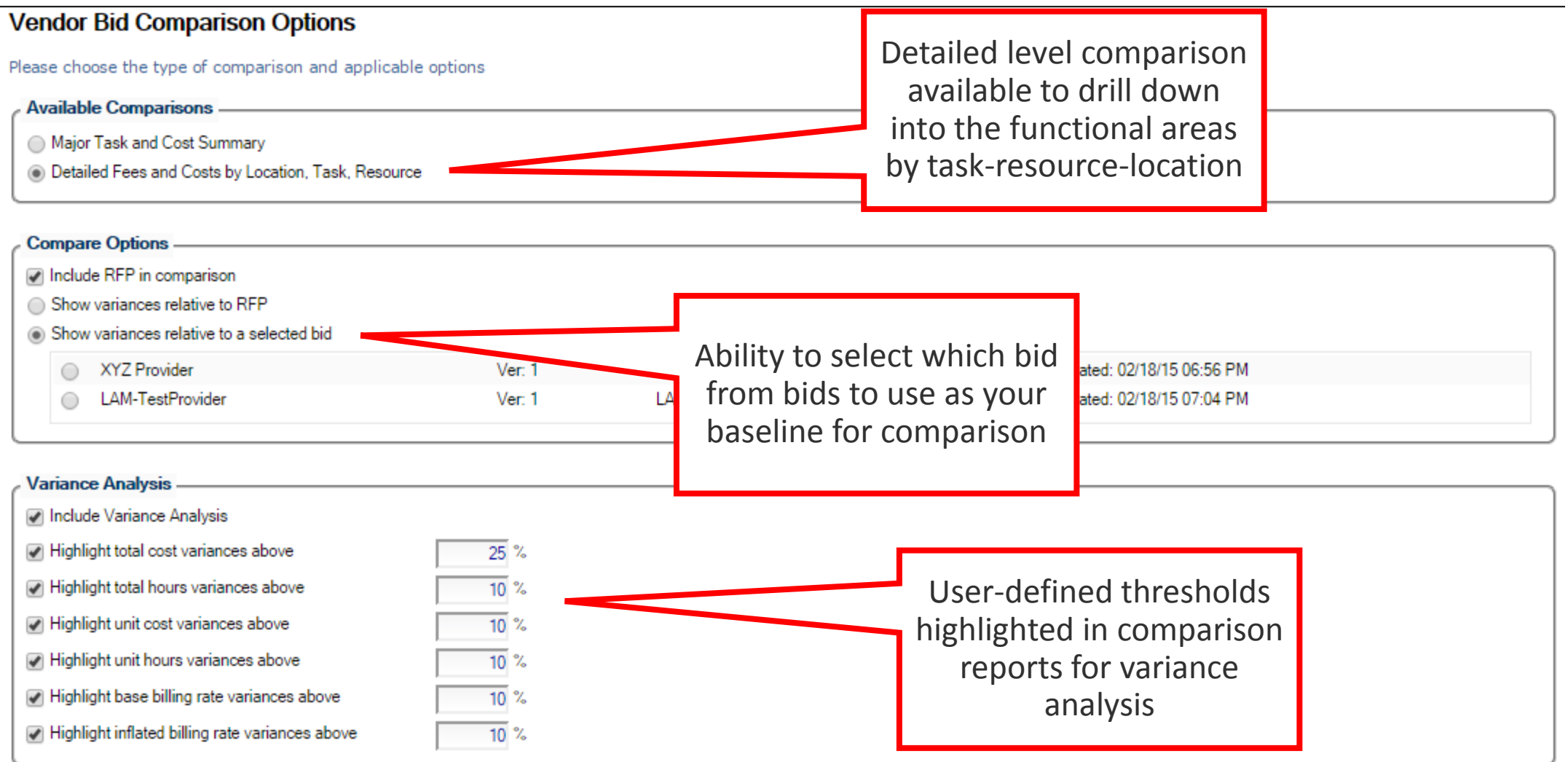

# Highlighted Discrepancies at Task-Resource-Location levels

In this example, XYZ Provider was selected as the baseline to which another provider and the RFP were compared to

| Resource                                               | Unit of Measure | Units | Vendor                          | Resource Location                     | Base Billing Rate | Inflated Billing Rate | Hours Per Unit | Per Unit Cost | Total Hours | Total Cost |
|--------------------------------------------------------|-----------------|-------|---------------------------------|---------------------------------------|-------------------|-----------------------|----------------|---------------|-------------|------------|
| cal Research Associate                                 | Study           | 1     | XYZ Provider                    | USA, Canada, Australia/New<br>Zealand | 100.00            | 105.00                | 8.000          | 840.00        | 8.000       | 840.00     |
| Another Provider who<br>is bidding against this<br>RFP |                 |       | RFP                             | USA                                   | 166.29            | 166.29                | 0.750          | 124.72        | 0.750       | 124.72     |
|                                                        |                 |       | LAM-TestProvider                | USA, Canada, Australia/New<br>Zealand | 100.00            | 105.00                | 8.000          | 840.00        | 8.000       | 840.00     |
|                                                        |                 |       | RFP vs. XYZ Provider            |                                       | 66.29             | 61.29                 | (7.250)        | (715.28)      | (7.250)     | (715.28)   |
|                                                        |                 |       | RFP vs. XYZ Provider variance % |                                       | 66.29 %           | 58.37 %               | -90.625 %      | -85.15 %      | -90.625 %   | -85.15 %   |
|                                                        |                 |       | LAM-TestProvider vs. XYZ Pro    | ovider                                | 0.00              | 0.00                  | 0.000          | 0.00          | 0.000       | 0.00       |
|                                                        |                 |       | LAM-TestProvider vs. XYZ Pro    | ovider variance %                     | 0.00 %            | 0.00 %                | 0.000 %        | 0.00 %        | 0.000 %     | 0.00 %     |
| ior Clinical Research Associate                        | Study           | 1     | XYZ Provider                    | USA, Canada, Australia/New Zealand    | 100.00            | 105.00                | 8.000          | 840.00        | 8.000       | 840.00     |
|                                                        |                 |       | RFP                             | USA                                   | 213.03            | 213.03                | 8.000          | 1,704.24      | 8.000       | 1,704.24   |
|                                                        |                 |       | LAM-TestProvider                | USA, Canada, Australia/New Zealand    | 100.00            | 105.00                | 8.000          | 840.00        | 8.000       | 840.00     |
|                                                        |                 |       | RFP vs. XYZ Provider            |                                       | 113.03            | 108.03                | 0.000          | 864.24        | 0.000       | 864.24     |

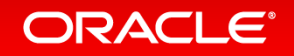

# Bid Grid Mapping Key

- A mapping key is a value assigned by ClearTrial to uniquely identify an activity by location, task, and resource.
- The mapping keys are in the format [location key]-[task key]-[resource key].
- The three elements for the mapping key are determined as follows:

#### Location Keys

Location keys represent either a country or a ClearTrial-defined region.

#### ClearTrial region keys:

- USA, Canada, Australia/New Zealand NA01
- Western Europe & Japan WE02
- Eastern Europe EE03
- Nordic Countries NC04
- Latin America LA05
- Asia AP06
- Other ZZ07
- Middle East ME08

#### ClearTrial country keys:

ORACLE

• standard two-digit ISO codes.

#### Task Keys

Task codes are uniquely assigned by ClearTrial and can be found on the Task Details screen in the Task Manager.

#### Resource Keys

Resource keys are uniquely defined by ClearTrial and can be found only in the Bid Grid.

#### Copyright © 2015, Oracle and/or its affiliates. All rights reserved.

### New ClearTrial-defined Cost Mapping Key to Easily Identify Indirect Costs in RFPs and Bids

| Edit or Adju<br>Drug | ıst<br>Packaging |                       |              |                             | New, unique mapping<br>key displayed per pass-<br>through/miscellaneous |
|----------------------|------------------|-----------------------|--------------|-----------------------------|-------------------------------------------------------------------------|
|                      | Definition       | Adjustments           | Distribution |                             | cost (CT-defined)                                                       |
| Catego               | ry Information   |                       |              |                             |                                                                         |
|                      | Name: Drug       | Packaging             |              |                             |                                                                         |
|                      | Type: Misce      | ellaneous             | Ŧ            | Mapping Key: C00003         |                                                                         |
|                      | Include          | e in Payment Schedule |              | Include in Resources by Dep | artment/GL Code report                                                  |
|                      | Apply            | inflation over time   |              |                             |                                                                         |
| Notes                |                  |                       |              |                             |                                                                         |
|                      |                  |                       |              |                             |                                                                         |
|                      |                  |                       |              |                             |                                                                         |
|                      |                  |                       |              |                             |                                                                         |
|                      |                  |                       |              |                             |                                                                         |
|                      |                  |                       |              |                             |                                                                         |
|                      |                  |                       |              |                             |                                                                         |
|                      |                  |                       |              |                             |                                                                         |
|                      |                  |                       |              |                             |                                                                         |
|                      |                  |                       |              |                             |                                                                         |
|                      |                  |                       |              |                             |                                                                         |

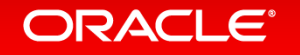

### New ClearTrial-defined Task Mapping Key to Easily Identify Tasks in RFPs and Bids

| Task Manager                                                                                                    |                                              |                                                                                                    |                 |                        |  |  |
|----------------------------------------------------------------------------------------------------|----------------------------------------------|----------------------------------------------------------------------------------------------------|-----------------|------------------------|--|--|
| Task Search                                                                                                    | Study Setup » Coordinate DSMB setup activity |                                                                                                    |                 | New, unique, mapping   |  |  |
| 🕨 🕜 Project Initiated                                                                                                    |                                              |                                                                                                    |                 | key displayed per task |  |  |
| 🔺 💣 Study Setup                                                                                                    |                                              | Task Details Task Assignments                                                                                                    |                 |                        |  |  |
| Negotiate central laboratory                                                                                                    |                                              | Tur bound                                                                                                    |                 | (CT-defined)           |  |  |
| Establish committees or management st                                                                                                    |                                              | Name: Coordinate DSMB set                                                                                                    |                 |                        |  |  |
| Coordinate DSMB setup activity                                                                                                    |                                              |                                                                                                    |                 |                        |  |  |
| - RCR01 - Clinical Research Associate                                                                                                    |                                              | Mapping Key: 00023                                                                                                    |                 |                        |  |  |
| - 2. CR04 - Senior Vice President Clinica                                                                                                    | happing roy. 00020                           |                                                                                                    |                 |                        |  |  |
| - 🔍 CR06 - Project Manager                                                                                                    |                                              | Description: Establish the Data Safety Monitoring Board, which requires meeting schedules, report formats for receipt of safety data, etc. |                 |                        |  |  |
| - 🔍 DS01 - Medical Monitor                                                                                                    |                                              |                                                                                                    |                 |                        |  |  |
| - 🔍 ST01 - Junior Biostatistician                                                                                                    |                                              |                                                                                                    |                 |                        |  |  |
| - 2. ST02 - Senior Biostatistician                                                                                                    |                                              | Assignment Group: Project Initiation                                                                                                    |                 |                        |  |  |
| 🔍 ST04 - Director Biostatistics/Data Ma                                                                                                    |                                              | ·····                                                                                                    |                 |                        |  |  |
| Produce and distribute subject information                                                                                                    |                                              | Summary Category: Startup Fees                                                                                                    |                 |                        |  |  |
| Image: Image: Image |                                              |                                                                                                    |                 |                        |  |  |
| 🕨 😳 Review protocol 🔹                                                                                                    |                                              |                                                                                                    |                 |                        |  |  |
| Develop distribute and collect investigat                                                                                                    |                                              |                                                                                                    |                 |                        |  |  |
| ▷··· @ Write Investigator Brochure                                                                                                    |                                              |                                                                                                    |                 |                        |  |  |
| Investigator Brochure                                                                                                    |                                              | Add Resource Edit Resource                                                                                                    | Delete Resource |                        |  |  |
| Perform ICF, diary and protocol translati                                                                                                    |                                              |                                                                                                    |                 |                        |  |  |
| ₿ @ Design the specific randomization system                                                                                                    |                                              | Kesource Name                                                                                                    | Substitutions   |                        |  |  |
| l> ∰ Configure EDC System(s)                                                                                                    |                                              | CR01 - Clinical Research Associate                                                                                                    | None            |                        |  |  |
| ▷ ⊕ Configure and Test EDC Transfers                                                                                                    |                                              | CR04 - Senior Vice President Clinical None                                                                                                 |                 |                        |  |  |
| ▷- 🕜 Study Setup Per-Location                                                                                                    |                                              |                                                                                                    |                 |                        |  |  |
| A Written Protocol                                                                                                    |                                              | CR06 - Project Manager None                                                                                                    |                 |                        |  |  |
| - Protocol Amendment                                                                                                    |                                              | DS01 - Medical Monitor None                                                                                                    |                 |                        |  |  |
| Protocol Amendment per Location                                                                                                    |                                              | ST01 - Junior Biostatistician None                                                                                                    |                 |                        |  |  |
| Inique CRF Page Developed                                                                                                    |                                              |                                                                                                    | None            |                        |  |  |
| CRF Book Printed                                                                                                    |                                              | ST02 - Senior Biostatistician None                                                                                                    |                 |                        |  |  |
| Meetings - Kickoff Meeting                                                                                                    |                                              | ST04 - Director Biostatistics/Data Management None                                                                                         |                 |                        |  |  |
| R 20 Martine Malade Martine for F11                                                                                                    |                                              |                                                                                                    |                 |                        |  |  |

# New Additional Roles/Capabilities for RFPs and Bids

| CLEAR<br>TRIAL* | Admin Help                     | New Additional Roles to be Granted. RFF<br>Administrator role can only be granted to<br>users with Clinical Administrator role.<br>RFP/Bid Reader role can be granted to |                |  |  |
|-----------------|--------------------------------|----------------------------------------------------------------------------------------------------|----------------|--|--|
| Edit User       |                                |                                                                                                    | any user role. |  |  |
| Polos           | Roles for Kristin Carroll      |                                                                                                    |                |  |  |
| Rules           | Primary Role:                  | Clinical Administrator                                                                                                    |                |  |  |
|                 | Additional Roles/Capabilities: | Exchange Rates Administrator                                                                                                    |                |  |  |
|                 |                                | Resources Administrator                                                                                                    |                |  |  |
|                 |                                | 🕢 Reporting Regions 🖉 – instrator                                                                                                    |                |  |  |
|                 |                                | Departments Codes Administrator                                                                                                    |                |  |  |
|                 |                                | RFP Administrator     REP/Rid Reader                                                                                                    |                |  |  |
|                 |                                | Wbs Editor                                                                                                    |                |  |  |
|                 |                                | 🖉 Wbs Manager                                                                                                    |                |  |  |
|                 |                                | 🖉 Can edit notes                                                                                                    |                |  |  |
|                 |                                | 🕑 Can export report data                                                                                                    |                |  |  |
|                 |                                | Can access WS-API                                                                                                    |                |  |  |
|                 |                                |                                                                                                    |                |  |  |

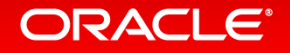
## Hardware and Software Engineered to Work Together

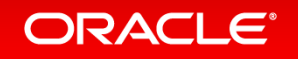

ORACLE®